## 1999年度 卒業論文

# ハードウェア記述言語を用いた PS/2 マウスのコントローラの設計

学籍番号 : 9610179
名前 : ホー・フィ・クーン
電気通信大学 電気通信学部 電子工学科
木村・齋藤研究室
指導教官 齋藤 理一郎 助教授
提出日 : 平成 12 年 3 月 30 日

## もくじ

| 第1章序論                                    | 4          |
|------------------------------------------|------------|
| 1.1 背景                                   | 4          |
| 1.2 研究目的                                 | 5          |
| 1.3 論文の構成                                | 5          |
| 第2章 マウスとシステムの交信アルゴリズム                    | 6          |
| 2.1 PS/2 マウスの構造                          | 6          |
| 2.2 マウスの通信アルゴリズム                         | 7          |
| 2.2.1 オペラショーンモード                         | 7          |
| 2.2.2 PS/2 マウスデータレポット:                   | 8          |
| 2.2.3 PS/2 マウスデータトランスミーショーン:             | 9          |
| 2.2.4 PS/2 マウスのエラーハンドリング                 | 11         |
| 2.2.5 PS/2 マウスコマンド:                      | 12         |
| 第 3 章 設計方法                               | 16         |
| 3.1 設計の概要                                | 16         |
| 3.2 設計の手順                                | 16         |
| 3.3 ソフトの使用方法                             |            |
| 3.3.1 PeakVHDL&FPGA の使用方法                |            |
| 3.3.1.1 VHDL ソースの作成手順                    |            |
| 3.3.1.2 VHDL ソースのコンパイル                   | 20         |
| 3.3.1.3 PeakVHDL のシミュレーション               | 21         |
| 3.3.1.4 論理合成                             |            |
| 3.4.2 MAX+plusII の使用方法                   |            |
| 3.4.2.1 配置配線ファイルを生成                      |            |
| 3.4.2.2 FPGA にダウロード                      | 30         |
| 第 4 章 マウスのコントローラシステムの設計                  | 32         |
| 4.1 マウスとの通信                              | 32         |
| 4.2 システムの設計                              | 33         |
| 4.3 結果                                   | 34         |
| 4.3.1 マウスクロックに同期の信号を生成すること。              | 34         |
| 4.3.2 コマンドを送って、マウスをコントロールすること。           |            |
| 4.3.3 マウスからの状態 ( 動いたり、ボタンを押されたり ) データを受け | 、Buffer に保 |
| 留する。                                     |            |
|                                          |            |

## もくじ

| 4 | .4                | 結果検証                  | 38 |
|---|-------------------|-----------------------|----|
|   | 4.4.1             | 検証装置                  | 38 |
|   | 4.4.2             | 自作検証ボードの設計図           | 39 |
|   | 4.2.              | 2.1 基板の諸元             | 39 |
|   | 4.2.              | 2.1 基板の詳細             | 40 |
|   | 4.2.3             | オシロスコープ               | 41 |
|   | 4.4.4             | 検証結果                  | 42 |
| 第 | 5章                | 結論                    | 3  |
| 誃 | <b>时辞…</b> …      |                       | 44 |
| 第 | 6章                | 付録                    | 5  |
| 6 | .1 カ <sup>.</sup> | ウンタのプログラム             | 45 |
|   | 6.1.1             | FLEX8000 のカウンタ        | 45 |
|   | 6.1.2             | UP1 ボードのカウンタ          | 49 |
| 6 | יד 2.             | ウスコントローラシステム          | 52 |
|   | 6.2.1             | UP1 ボードの VHDL ソースファイル | 52 |
|   | 6.2.2             | シミュレーションのテストベンチファイル   | 57 |

## 第1章 序論

## 1.1 背景

最近、ディジタル回路の設計、開発にハードウェア記述言語 (Hardware Description Language HDL)が広く使われている。ハー ドウェア記述言語にはいろいろな種類があるが、一般に使われているの は VerilogHDL と VHDL である。VHDL の V は(Very High Speed Integrated Circuit) プロジェクトの名前に由来している。当研究室で は各前年度から、ウインドウ環境での VHDL を採用している。そして、 設計手順も決まっている。

PeakVHDL&FPGA ソフトで VHDL ソースを編集、コンパイル、シミ ュレーションと設計回路を実際のデバイスで実装するための必要な情報 の論理合成までの作業をする。

MAX+plusII ソフトは FPGA(Field Programmable Gate Array)に書 き込むための情報の配置配線ツールとコンフィギュレーションツールで 使う。

97 年度にグェンさんと松尾さんが行列専用計算機の設計手順を決め、 松尾さんは FLEX10K シリーズの EP10K100GC503-4 の FPGA を 2 個 と SRAM、DRAM からなる実験基板を作成した。そして、PC と基板の データ通信のボードも作成した。この基板を使って、VHDL で設計した 回路を実装する。PC から結果検証プログラムで基板にデータを送って、 基板が計算した結果データを PC に表示する。このモデルは現在、本研 究室の専用計算機の設計、開発環境に用いられる。

ここで、上のモデルに FPGA にダウンロードした後、PC に頼らず、 自己入出力システムで計算結果を検証するための入出力システムを考え た。まず、マウスのコントローラシステムから設計する。今後、キーボ ード、VGA などに発展して行くことも考えられる。

マウスのコントローラシステム設計回路の検証のため、マウスコレク ターと VGA コネクターが付いている Altera 社が提供した University Program Board (UP1 ボード) あるいは個別の市販 FPGA で、実験 基板を作って、検証を行う。

### 1.2 研究目的

本研究の目的は PS/2 マウスのコントローラシステムを設計する。 PS/2 マウスはマウスの通信基準に従って、システムと交信する。設計す るコントローラシステムはマウスの通信アルゴリズムを理解し、マウ スから、状態データ(動いたり、ボタンを押されたりなど)を送って来 るようにコントロールする。

受け取ったマウスのデータを処理する。表示装置(LED, VGA など) で表示させたり、他の装置を動作させたりをすることを考える。

### 1.3 論文の構成

第1章:背景を研究の目的について

- 第2章: PS/2 マウスの構造と PS/2 マウスのシステムとの通信アルゴ リズムについて説明する。
- 第3章:設計手順と利用するソフト(PeakVHDL&FPGAと MAX+PlusII)の使い方について、カウンタ機能回路の設計から、検証まで、一連操作を通して説明します。
- 第4章:設計するマウスコントローラシステムについて説明する。シ ステムの主な機能はマウスとコミュニケーション(マウスの メッセジーを理解し、モードセット、データ伝送などの命令 をする。)することと、マウスの状態データを処理すること。
- 第5章:付録に設計のプログラムを記載する。

## 第2章 マウスとシステムの交信アルゴリズム

## 2.1 PS/2 マウスの構造

図 2.1 は現在、普及に使われている PS/2 マウスの構造である。その詳細は 図 2.2 この回路構成図で見える。

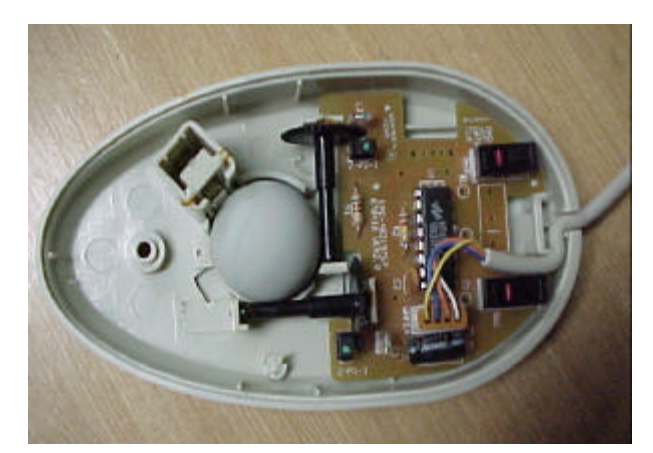

図 2.1 PS/2 マウスの構造

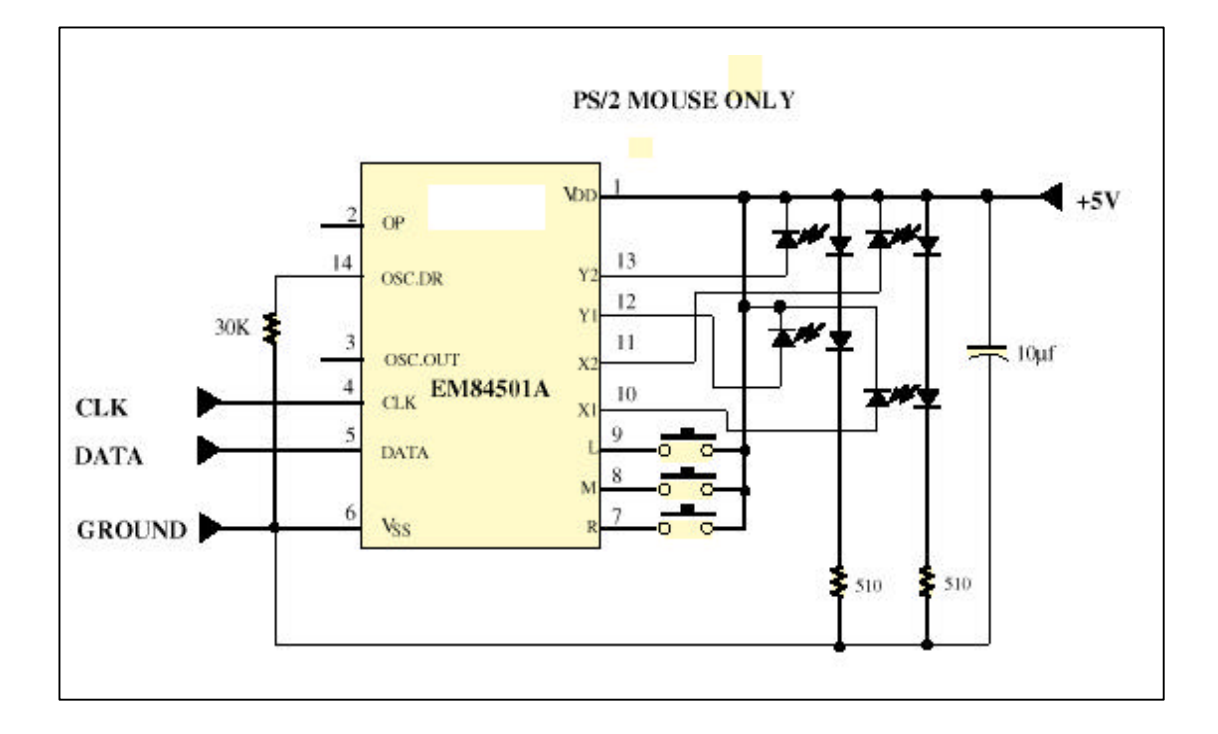

図 2.2 PS/2 マウスの回路構成

図 2.2 中の 10~13(12 と 13 は使用していない)のところはマウスが動 くたびに、X と Y 方向のローラが回転する。ローラの円盤に刻んだ空 き間を通る光センサーの動作で、回転に相応なディジタル信号を生じ る(図 2.3)。

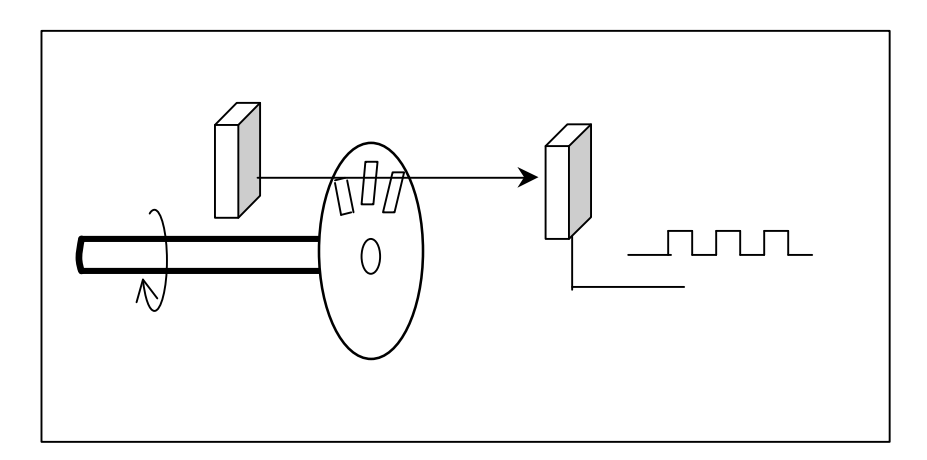

図 2.3 マウスの動き信号の仕組み

図 2.2 中の 7~9 はスイッチで、マウスのボタンと相応(真中のボタン を使用していない)する。CKL と DATA はシステムと通信ための信号 である。

## 2.2 マウスの通信アルゴリズム

#### 2.2.1 オペラショーンモード

マウスはシステムを通信するために4つのオペラショーンモードがある。

#### i) Reset Mode:

- パワーが ON のとき、あるいは、リセットコマンドが来るときに自己テ ストのためのモードである。リセット信号を受けた後、マウスは
- 1) 完成コード AA と ID コード 00 を送る (図 2.4)。

#### 2) デフォルト状態をセット:

サンプル速度:100report/s

- non-autospeed
- stream mode

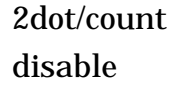

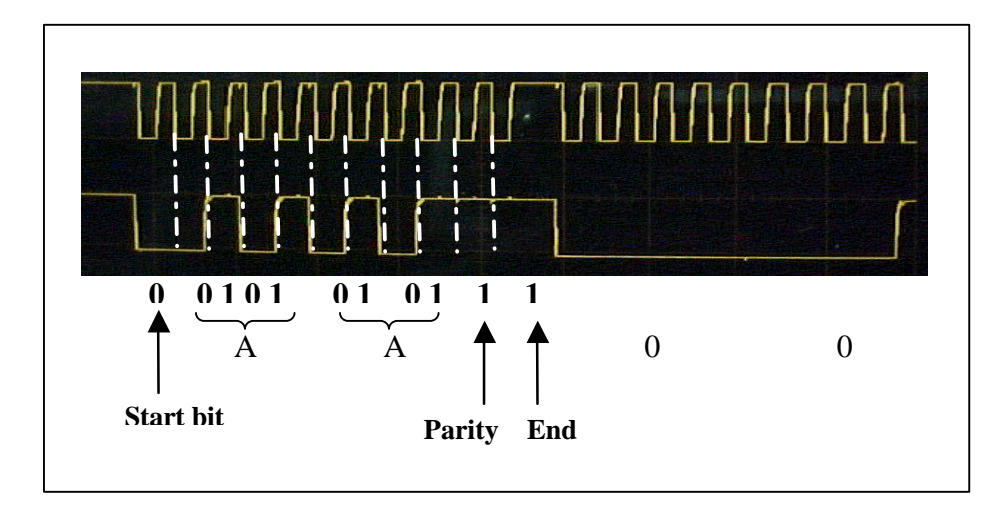

図 2.4 マウスからの AA00 信号

#### ii) Stream Mode:

以下の条件を満たすならデータを転送する。

- 1) マウスのスイッチが押される。
- 2)マウスが動く。

#### iii) Remote Mode:

リードデータ(read data)コマンドに返事するためのデータ転送。

#### iv) Wrap Mode:

Reset wrap mode (16 進数で EC)と Reset (16 進数で FF) 以外のすべ てのシステムからのデータを送り返す。

## 2.2.2 PS/2 マウスデータレポット:

## i) Stream mode のとき: データレポートが各サンプルの間にサンプルの終わりのところから 送られる。

ii) データ・レポート・フォマット:

| Byte | Bit | Description       |             |
|------|-----|-------------------|-------------|
| 1    | 0   | 左ボタンの状態;          | 1= 押す       |
|      | 1   | 左ボタンの状態;          | 1= 押す       |
|      | 2   | 真中ボタンの状態;         | 1= 押す       |
|      | 3   | 予備 (reserve)      |             |
|      | 4   | X 方向のデータ符号;       | 1= negative |
|      | 5   | Y 方向のデータ符号;       | 1= negative |
|      | 6   | X データの overflow ; | 1= overflow |
|      | 7   | Y データの overflow ; | 1= overflow |
| 2    | 0~7 | X データ(D0~D7)      |             |
| 3    | 0~7 | Y データ( D0~D7 )    |             |

表 2.1 データ・レポート・フォマット

## 2.2.3 PS/2 マウスデータトランスミーショーン:

- データをマウスからシステムに送るときにも、システムからマウス
   に送るときにも、マウスのクロックを利用する。
- ii) システムはマウスがデータを送ってもらいたいときに: データラインを inactive レベル、クロックラインを active レベル にする。
- iii) Data transmission Frame :

| ビット | 機能      |           |
|-----|---------|-----------|
| 1   | スタートビット | (常に0)     |
| 2~9 | データビット  | ( D0~D7 ) |
| 10  | パリティビット | (奇数パリティ)  |
| 11  | 終わりビット  | (常に1)     |

表 2.2 Data transmission Frame

iv) Data Output (マウスからシステムに): クロックが low のとき (抑制状態): データ転送をしない。 クロックが high とデータが low のとき: データをオップデート (update)する。 クロックとデータが共に high のとき: 転送できる状態になる。

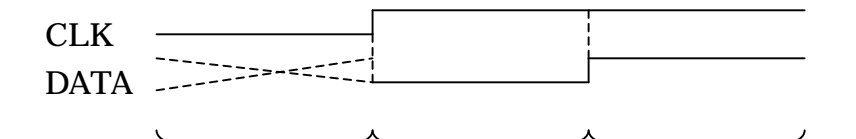

No trasmission Data update Transmission ready

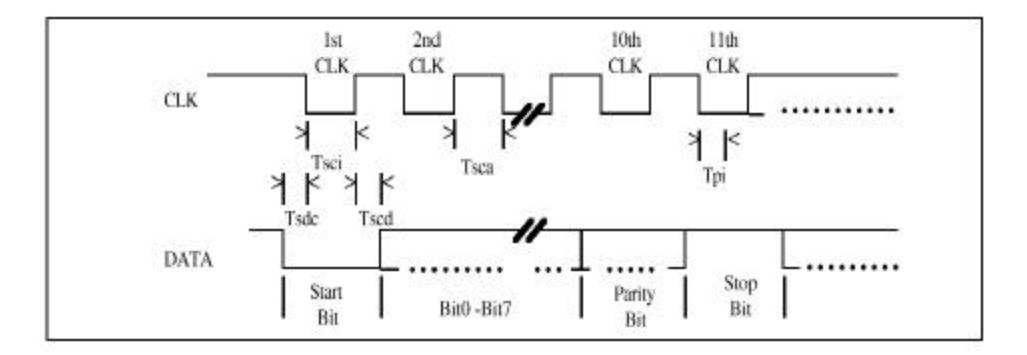

図 2.6 データアウトプットの波形

#### v) Data Input (システムからマウスに):

まず、システムはマウスからデータが送られているかどうかをチェ ックする。もし、送り中と10クロック目の前なら、override でク ロックを inactive にすることができる。10クロック目以後なら、 データを受け取る。

もし、マウスがデータを送っていない、あるいはシステムが override を選ぶなら、システムからデータを送る準備のためにシ ステムはクロックを 100μm 以下に inactive にする。

システムがスタートビット(0)を送るとマウスはクロックを active にしてから、11 クロックを出す。マウスはデータラインの 11 ビッ ト目をチェックして、もし、active ならデータを low にして、も う1回、クロックを出す。

もし、マウスはエラーを見つかったら、データが high まで、クロ ックしてから、resend を要求する。 システムはコマンドあるいはデータを送った後、マウスの返事を要求する。返事を来るまで、次のものを送らない。

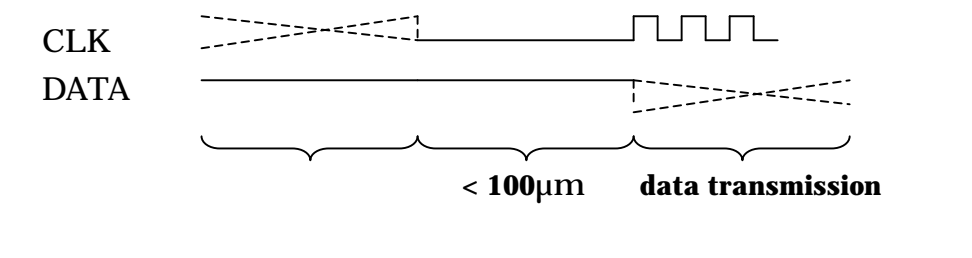

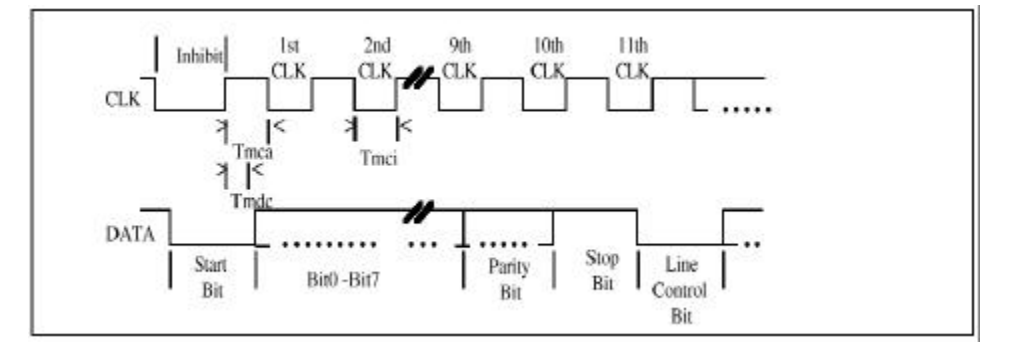

図 2.6 データインプットの波形

- 2.2.4 PS/2 マウスのエラーハンドリング
  - i) 無効なインプットあるいは、不正確なパリティをもらうと Resend (FE) コマンドを送る。
  - ii) もし、無効な2つインプットが連続に来ると、エラーコード(FC)送る。
  - iii) Resend コマンド以外の コマンドを来ると、保留されるカウン タをすべて消される。
  - iv) マウスが Resend (FE) コマンドをもらうと、データの最後のパッケトを送る。
  - v) Stream mode のとき、マウスはシステムに3バイトのデータ・パケットを送った後、Resend (FE) コマンドをもらうとカウンタを消す前に、3バイトのデータ・パケットを再送する。
  - vi) もし、システムが返事を要求するとトランスミーショーンにエラーを 発見すれば、返事は 25ms 内に送られる。

## 2.2.5 PS/2 マウスコマンド:

システムとマウスの交信のために 16 コマンドがある。 英文字は 16 進数のコード、XX はマウスからのコマンドあるいはマウ ス状態のデータである。

表 2.3 PS/2 マウスコマンド

| Hex code | Command           | Mouse echo code |
|----------|-------------------|-----------------|
| FF       | Reset             | FA,AA,00        |
| FE       | Resent            | XX,(XX,XX)      |
| F6       | Set Default       | FA              |
| F5       | Disable           | FA              |
| F4       | Enable            | FA              |
| F3,XX    | Set Sampling Rate | FA,FA           |
| F2       | Read Device Type  | FA,00           |
| F0       | Set Remote Mode   | FA              |
| EE       | Set Wrap Mode     | FA              |
| EC       | Reset Wrap Mode   | FA              |
| EB       | Read Data         | FA,XX,XX,XX     |
| EA       | Set Stream Mode   | FA              |
| E9       | Status Request    | FA,XX,XX,XX     |
| E8,XX    | Set Resolution    | FA,FA           |
| E7       | Set Autospeed     | FA              |
| E6       | Reset Autospeed   | FA              |

1) Reset (FF) :

このコマンドを受けるとマウスは

- I) リッセトをする。
- II) FA,AA,00 をシステムに送る。
- III) デフォルト状態をセット: サンプル速度:100report/s non-autospeed stream mode 2dot/count disable
- 2) Resend(FE) :
  - I) マウスは無意味なコマンドを受けるときに Resend コマンドをシス

テムに送る。

- II) マウスは Resend コマンドを受けると、データの最後のパッケトを 再転送する。もし、最後のパッケトは Resend コマンドだったら、 Resend コマンドのすぐ前のパッケトを再転送する。
- III) Stream mode のとき、もしマウスは Resend コマンドを受ければ、 3 バイトのデータをシステムに送る。
- 3) Set Default (F6): どんなコンディションでも、最初のデフォルトの状態にセットする。
- 4) Disable (F5): Stream mode のとき、このコマンドで、データ転送を中止する。
- 5) Enable (F4): Stream mode のとき、このコマンドでデータ転送が開始する。
- Set Sampling Rate (F3,XX):
   Stream mode のとき、このコマンドの2バイト目のXXの値でサ ンプル速度をセットする。

| Second byte XX | Sample Rate |
|----------------|-------------|
| 0A             | 10/sec      |
| 14             | 20/sec      |
| 28             | 40/sec      |
| 3C             | 60/sec      |
| 50             | 80/sec      |
| 64             | 100/sec     |
| C8             | 200/sec     |

- 7) Read Device Type (F2): マウスがはこのコマンドを受けると、いつも FA,00 をシステムに 返す。
- 8) Set Remote Mode (F0): Read Data コマンドに返事するときだけ、データを送る。
- 9) Set Wrap Mode (F2) :

Reset(FF)あるいは Reset Wrap Mode(EC)コマンドが来るまで、 Wrap mode が存続する。

10) Reset Wrap Mode (EC) :

このコマンドを受けると、現在モードのすぐ前のモードに戻る。

11) Read Data (EB) :

Remote mode と Stream mode のとき、このコマンドが実行され る。マウスが移動しなくても、マウスのボタン状態が変わらなく ても、最後のレポートが転送される。Read data コマンドを実行 した後、マウスのレジスターに保留されたデータを全部消される。

12) Set Stream Mode (EA) :

Stream Mode をセットする。

13) Status Request (E9) :

このコマンドを受けると、マウスは3バイトの状態データをシス テムに転送する。データフォーマットは表2.1に参考。

#### 14) Set Resolution (E8,XX) :

|     | • | ' | ,  |    |     |    |    |    |    |
|-----|---|---|----|----|-----|----|----|----|----|
| 2バイ | F | の | XX | の値 | で分解 | 度を | セッ | トす | る。 |

| Second Byte XX | Resolution  |
|----------------|-------------|
| 00             | 8 dot/count |
| 01             | 4 dot/count |
| 02             | 2 dot/count |
| 03             | 1 dot/count |
|                |             |

15) Set Autospeed (E7) :

Stream mode のとき、サンプルが終わりのところ、X と Y デー タの値が更新される。Input と Output 間の関連カウント( count ) は以下のようにある。

| Input | Output |
|-------|--------|
| 0     | 0      |
| 1     | 1      |
| 2     | 1      |
| 3     | 3      |
| 4     | 6      |

| 5      | 9   |
|--------|-----|
| N(>=6) | 2*N |

16) Reset Autospeed (E6): 普通のスピードに戻す。

## 第3章 設計方法

### 3.1 設計の概要

本研究では、ハードウェア記述言語 VHDL を使って、マウスコント ローラの設計を行う。また、プログラムマブルデバイスである FPGA (Field Programmable Gate Array) に設計したコントローラを実装 し、実際の動作を検証する。

VHDL はハードウェア記述言語(Hardware Description Language, HDL)の1つである。ハードウェア記述言語は設計したい回路を"文書"で記述し、後はコンパイラに自動変換させるという点ではCや Pascal などのソフト的な言語と同様であって、容易に記述できる。

ハードウェア記述言語はいろいろな種類があるが、一般に使われて いるのは VerilogHDL と VHDL である。VHDL の V は(Very High Speed Integrated Circuit) プロジェクトの名前に由来している。当研 究室では VHDL を採用している。

FPGA(Field Programmable Gate Array)は書き込み可能な集積回 路で、その中に、フリップフロップ、and、or、not、加算器等の基本 的な回路素子が数百から、数万個入っている。これらの回路素子の相 互接続情報は内部 RAM に保存されている。外部から適当な電気信号を 加え、RAM の内容を書き換えることによって間単に FPGA の機能を変 えることができる(外部から信号を加え、FPGA の機能を設定するこ とはコンフィギュレーションという)。FPGA は基盤にあったままで、 何回も書き換えることができるという特徴があり、設計した回路を検 証するには最適である。

## 3.2 設計の手順

HDL を LSI 設計の流れを図 3.1 に示す。

まず、HDL により、回路の機能を記述した HDL ファイルを作成す る。そして、機能検証(シミュレーション)を行い、機能を正しくな ければ、再び HDL ファイルを作成し直す段階へ戻り、同様の手順に従 う。機能が正しければ、論理合成を行うことにより HDL ファイルを EDIF(Electronic Design Interchange Format)ファイルに変換する。 EDIF ファイルとはデジタル回路を表すフォーマットであり、回路の実 際のデバイスで実装するための情報が含まれている。次に、この EDIF ファイルから TTF (Tabular Text File)形式で、表されたデバイスへ の配置配線ファイルを生成し、この配置配線ファイルを FPGA ヘダウ ロードする。最後に機能を実装した FPGA により実装検証をし、正し く動作しなければ、再び、HDL ファイルを作成する段階に戻る。この ようにして、実際の機能動作が正当なものとなるまで繰り返し設計を 行うことになる。

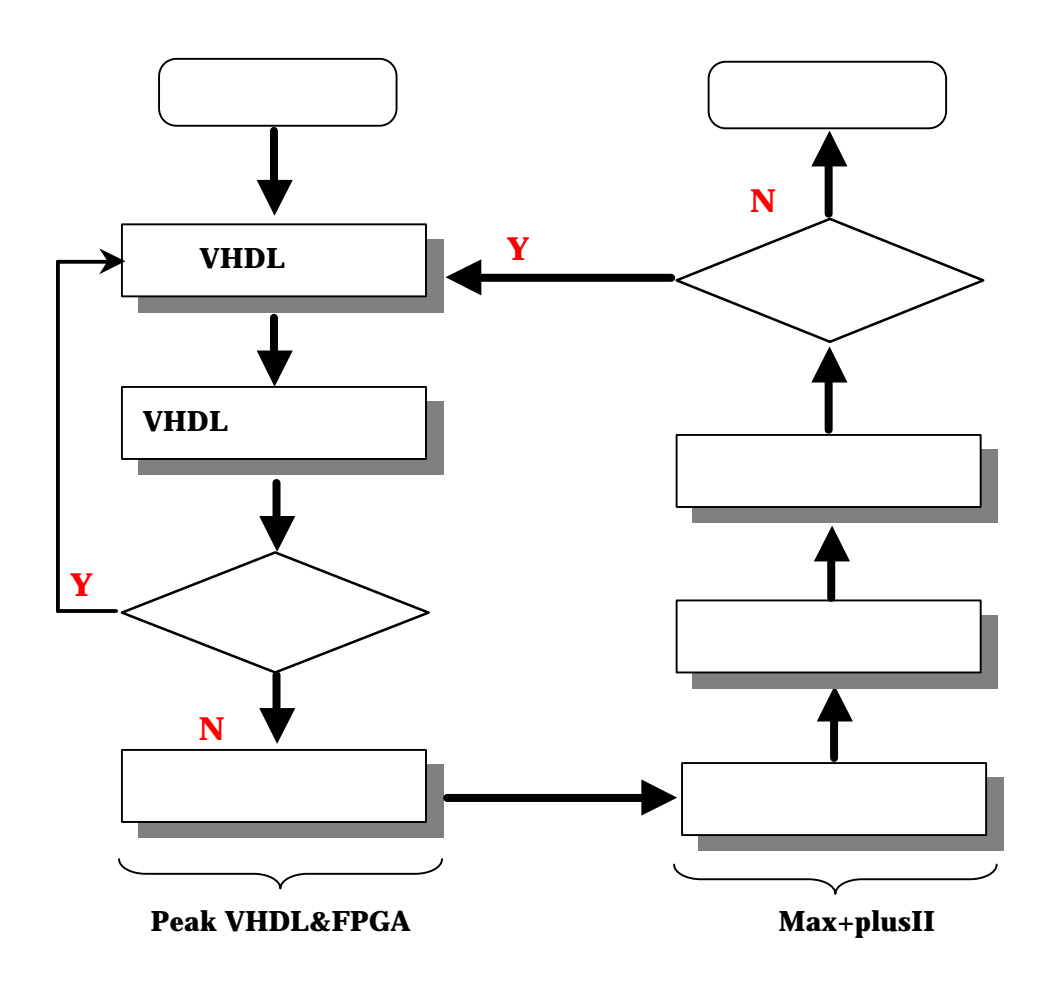

図 3.1 LSI 設計の流れ図

これから、本研究で Altera 社が提供した University Program Board (UP1 ボード)の FPGA で、カウンタの回路を設計する一連の操作を 通して、設計の手順を説明する。

\*\*\* ファイルは Wind¥c:¥ho¥fpga¥up1¥count3¥ ディレクトリあ るいはUNIXの ~cuong¥fpga¥up1¥count3¥でにある \*\*\*

## 3.3 ソフトの使用方法

#### 3.3.1 PeakVHDL&FPGA の使用方法

PeakVHDL&FPGA はアメリカ Accolade Design Automation 社が発売した VHDL 処理システムで、主に VHDL コンパイラと論理合成ツールから構成されている。PeakVHDL&FPGA の主な機能は以下に列挙する。

- 設計モデルの階層構造を管理する部分。
- VHDL ソースを編集するためのテキストエディタ。
- VHDL ソースを構文解説しコンパイルするコンパイラ、コンパイ ラはシミュレーションに必要な情報を生成する。
- 設計した VHDL モデルの動作を検証するシミュレータ。

PeakFPGA は PeakVHDL で記述した VHDL ファイルを実際のディジタ ル回路に変換するツールである。

#### 3.3.1.1 VHDL ソースの作成手順

● 新しいプロジェクトを作る メニューバーから File => New Project を選択すると、新し いプロジェクトのウインドウが開く。

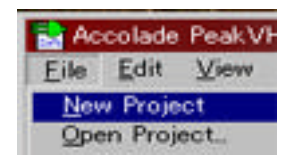

- プロジェクトを保存する 新しいプロジェクトを任意のディレクトリに保存する必要がある。
   メニューバーから File => Save Project As を選択して、プロジェクト名とディレクトリを入力してから保存する。
- プロジェクトに VHDL ソースを追加する メニューバーから File => New Module を選択すると図 3.2 のようなダイアログが現れる。このダイアログには 3 つのオプショ ンがある。
  - 1. Module Wizard

VHDL ソースにある決まった部分を含んだテプレットを自動 的に生成してくれる。設計者は必要な部分を追加して、VHDL ソ ースを完成する。 2. **Test Bench Wizard** 

上のオプションと同じであるが、テストベンチを VHDL で記 述する場合に使う。

| ew Module                 |        |
|---------------------------|--------|
| Add new module to project | 3      |
| Module Wizard             |        |
| Test Bench Wizard         |        |
| Create Blank Module       | Cancel |

図 3.2 New Module ウィンドウ

3. Create Blank Wizard

単にテキストエディタを起動する。設計者が VHDL ソースを 全部入力する。

• VHDL ソースの作成

Create Blank Wizard をクリックして、ソースファイル名と保存 するディレクトリを入力すると、VHDL ソースファイルのエディ タウィンドウが開くと同時に、図 3.4 のように、VHDL ソースファ イルがプロジェクトに追加される。

VHDL ソースファイルのエディタで、VHDL ソースファイルを 作成する。

\*\*\* 付録の 6.1.2 の count3.HDL ファイルを参考 \*\*\*

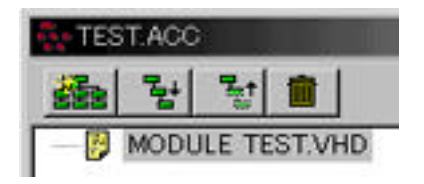

図 3.4 VHDL ソースファイルを追加したプロジェクトウィンドウ

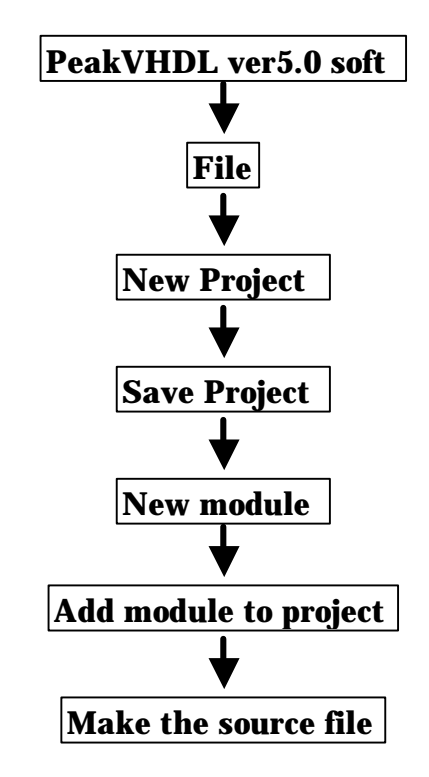

まとめ

図 3.5 VHDL ソースの作成手順のまとめ

#### 3.3.1.2 VHDL ソースのコンパイル

PeakVHDL&FPGA のコンパイルは VHDL ソースの論理合成を行わず、ソ ースの構文解析とシミュレータに必要な情報を生成するだけである。

● まず、図 3.5 のように、プロジェクトウインドウのツールバーの上に[プロジェクト再構築]、[プロジェクトの階層構造表示]、[プロジェクトの階層構造隠し]などのボタンをクリックして、[MODULE ... VHD] を選択される状態にする。(VHDLを用いた設計は階層構造である。従って、コンパイルに必要な情報を持つところを選択する必要がある)

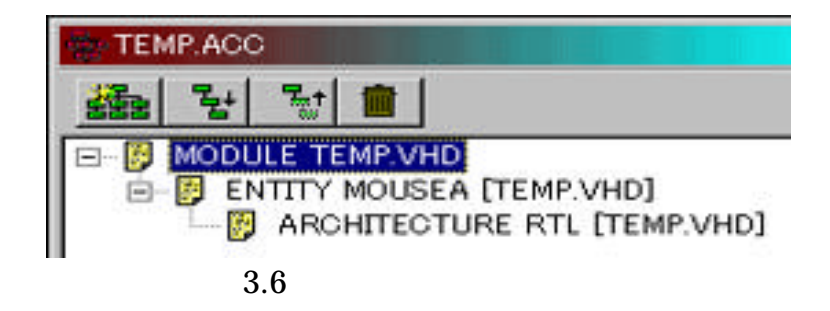

 次に、ツールバーのコンパイルボタン ぷ をクリックすると、コンパイ ルが始まる。同時に、メッセージを表示する Transcript の画面が出る。

| Compiling architecture R                                                                        | TL of entity mouseA                                                                                                    | <b>^</b>           |
|-------------------------------------------------------------------------------------------------|----------------------------------------------------------------------------------------------------|--------------------|
| C:¥Ho¥Fpga¥UP1 ¥mous<br>Expecting [process] s<br>C:¥Ho¥Fpga¥UP1 ¥mous<br>Expecting [;] skipping | :8¥MOUSE8.VHD(133): Error C0049 : Synt<br>kipping input up to [;]<br>:8¥MOUSE8.VHD(134): Error C0049 : Synt<br>input up to [END OF FILE]. | axerror<br>axerror |
| 2 error(s)<br>There were errors durin;                                                          | g compilation.                                                                                                    | _                  |
| त                                                                                               |                                                                                                    | •<br>•             |
| Tip: click on a line with a<br>Summary.                                                         | numbered error message and click Jump                                                                                                    | to Line or Error   |

図 3.7 Transcript ウィンドウ

Transcript 画面の中に、コンパイルの進行状況や発見されたエラーなどの情報が 出力される。図 3.6 には 2 つのエラーメッセジーがあった。()括弧の中の数字 はソースファイルのエラーの行数である。エラーメッセジーのところに、カーソ ルを置いて Jump to line のボタンを押すと、ソースファイルのエラーのと ころにジャンプする。 Jump to line のボタンを押すと、エラー解決のアド バイスが表示される。

#### 3.3.1.3 PeakVHDL のシミュレーション

シミュレーションは設計した回路が、正しく動作するかどうか確認するための課程である。実際、回路の適当な入力(テストベクトル)を与え、出力される値を予想値と比較する。

1. テストベンチ:

テストベンチとは入出力ポートを持たない特別な VHDL モデルであり、シミュ レーションの必要な入力を生成する。

テストベンチファイルを作成するにはまず、プロジェクトウインドウから、VHDL ソースファイル(file name.VHD)を選択して、それを、テ

ストベンチに組み込むモジュールとして、指定する。 次に、メニューから **File** = > **New module** … で New module ウイ ンドウを開く。New module ウインドウの **Test Bench Wizard** を ク リックすると、 図 3.8 のように、テストベンチの入力画面が出る。

| Entity name                                                                                                    |                                                                                                    |                                                                                    |
|----------------------------------------------------------------------------------------------------|----------------------------------------------------------------------------------------------------|------------------------------------------------------------------------------------|
| MOUSEA                                                                                                    | - ☑ Use IEEE 1164 standard logic                                                                                                    |                                                                                    |
|                                                                                                    | 📕 🗖 Generate synthesizable module template                                                                                                    |                                                                                    |
| Architecture name<br>Behavior                                                                                                    | 🔽 Generate test bench template                                                                                                    |                                                                                    |
| Port name                                                                                                    | Mode                                                                                                    |                                                                                    |
|                                                                                                    | in 🔻 std_logic 💌                                                                                                    | Add Port                                                                           |
| Port declarations<br>Unable to parse the por<br>copied your port list to<br>window by pressing CTR<br>semicolons, and do not                                                                                                    | t list. Please remove this comment text and enter your port list<br>the Windows clipboard from an editing window, you can paste th<br>RL-V. When entering or pasting your port list, make sure the por<br>place a semicolon after the final port in the list. Here is a sampl                                                                                                    | here. Tip: if y_<br>e port list intc<br>ts are separat<br>e port list:             |
| Port de clarations<br>Unable to parse the por<br>copied your port list to<br>window by pressing CTF<br>semicolons, and do not<br>Clk: in std_logic;<br>Reset: in std_logic;<br>multimett in cital logic;                                                                                                    | t list. Please remove this comment text and enter your port list<br>the Windows clipboard from an editing window, you can paste th<br>{L-V. When entering or pasting your port list, make sure the por<br>place a semicolon after the final port in the list. Here is a sampl                                                                                                    | here. Tip: if y<br>e port list intc <sup>-</sup><br>ts are separat<br>e port list: |
| Port de clarations<br>                                                                                                    | t list. Please remove this comment text and enter your port list<br>the Windows clipboard from an editing window, you can paste th<br>RL-V. When entering or pasting your port list, make sure the por<br>place a semicolon after the final port in the list. Here is a sampl<br>ector (7 downto 0);                                                                                                    | here. Tip: if y<br>e port list intc<br>ts are separat<br>e port list:              |
| Port declarations<br>Unable to parse the por<br>copied your port list to<br>window by pressing CTF<br>semicolons, and do not<br>Clk: in std_logic;<br>Reset: in std_logic;<br>my_input1: in std_logic_v<br>◀                                                                                                    | t list. Please remove this comment text and enter your port list<br>the Windows clipboard from an editing window, you can paste th<br>{L-V. When entering or pasting your port list, make sure the por<br>place a semicolon after the final port in the list. Here is a sampl<br>ector (7 downto 0);                                                                                                    | here. Tip: if y<br>e port list intc<br>ts are separat<br>e port list:              |
| Port de clarations<br>Unable to parse the por<br>copied your port list to<br>window by pressing CTF<br>semicolons, and do not<br>Clk: in std_logic;<br>Reset: in std_logic;<br>my_input1: in std_logic_v<br><<br>lease enter the name, directions at<br>perate the synthesizable re-<br>tererate the synthesizable re-<br>enter the synthesizable re-<br>enter the synthesizable re-<br>enter the synthesizable re-<br>enter the synthesizable re-<br>enter the synthesizable re-<br> | t list. Please remove this comment text and enter your port list<br>the Windows clipboard from an editing window, you can paste th<br>RL-V. When entering or pasting your port list, make sure the por<br>place a semicolon after the final port in the list. Here is a sampl<br>ector (7 downto 0);<br>tion, and type for each port of your circuit. You will be able to<br>any time. After entering the port information, click Create to<br>nodule or test bench template. | here. Tip: if y<br>e port list intc<br>ts are separat<br>e port list:              |

図 3.8 テストベンチ入力画面

テストベンチ入力画面の中に:

- Entity name : 先、選択された VHDL ソースファイルのファイル 名を自動的にここにコピーする。
- Architecture name : デフォルト
- Port name, Mode, Type: テストベンチのものではなく、シミュレーションしたいモジュール(テストベンチに結合されたモジュール)のものである。モジュールの同じものを入力する。
- Port declaration : モジュールの同じものを入力する。

入力した後、Create をクリックすると、テストベンチのエディター ウインドウが開く。適当な内容を編集する。 注: テストベンチ入力画面の各項目は後のエディターウインドウで 入力することもできる。

\*\*\* 付録のテストベンチのファイル TEST\_COUNT3.VHD を参考 \*\*\*

- シミュレーション:
   テストベンチのファイルが出来上がったあら、コンパイルをする。完成すると、シミュレーションの段階に入る。
  - まず、プロジェクトウインドウの中のテストベンチファイルを選択さ

れた状態にし、ツールバーのコンパイルボタン (E) をクリックして、 シミュレータが起動する。すると、コンパイルの時のように、進行状 態のメッセージを表示する Transcript の画面が出る。エラーがないと、 シミュレータは変数、信号など必要な情報を読み込むために、図 3.9 の ように、シミュレーション用のオブジェクト選択画面が出る。シミュ レーションで、見たいものを選んで、 Close を押す。

| Available objects<br>DUT.CLK_SAMP<br>DUT.CNT<br>DUT.CNT1<br>DUT.CNT2<br>DUT.DATA_IN_BUF<br>DUT.DCLK<br>DUT.DCLK1<br>DUT.i<br>LED1<br>LED2<br>SW_2 | Add Primaries       Add All >>       Add All >>       Remove <       Remove All <<       Up     Down | CLK<br>SW_1<br>MOUSE_CLOCK<br>MOUSE_DATA<br>DUT.SETZERO<br>DUT.START<br>DUT.MOUSE_WAIT<br>DUT.WE<br>DUT.COMMAND_BUF |   |
|----------------------------------------------------------------------------------------------------|----------------------------------------------------------------------------------------------------|----------------------------------------------------------------------------------------------------|---|
|                                                                                                    | <u>Save</u> Objects<br>Load Objects                                                                  |                                                                                                    |   |
| X F                                                                                                    | <u>H</u> elp                                                                                         |                                                                                                    | F |

図 3.9 オブジェクト選択画面

オブジェクトの選択が終わったら、図 3.10 のように、シミュレーション画面が出る。シミュレーションウインドウのツールバーから、時間設定のボタン
 をスリックして、図 3.11 のダイアローグで、シミュレーションしたい時間を設定する。(注:設定時間が長くなると、シミュレーション結果が出るまで、計算時間がかかるから、最低必要の時間だけを設定する)。

| HDL S                                                           | imulator<br>Zew Sin<br>IN IN | TEST, MOU<br>Tulation (M)               | ISEVX)<br>ndow be                 | lp<br>NG JGh            | s o                           | Tret       | MOLICENER |
|-----------------------------------------------------------------|------------------------------|-----------------------------------------|-----------------------------------|-------------------------|-------------------------------|------------|-----------|
| CLK-<br>SW_1-<br>MOUSE_CL<br>MOUSE_DA<br>DUT SETZE<br>DUT.START | 00K=<br>(TA=<br>ERO=<br>F=   |                                         |                                   |                         | 1                             |            |           |
| 0001:<br>0002:<br>0003:<br>0004:<br>0005:                       | libr<br>use<br>use<br>use    | arv IE<br>IEEE.st<br>IEEE.st<br>IEEE.st | EE;<br>td lod<br>td lod<br>td lod | ic ll<br>ic ar<br>ic un | 64.all;<br>ith.all<br>signed. | l;<br>all; |           |

図 3.10 シミュレーションウインドウ

| Run to time                 | Step time                   | Time unit                |            |
|-----------------------------|-----------------------------|--------------------------|------------|
| 1000                        | 100                         | rs 💌                     |            |
| Vector display format       | Assertion errors            | Max signal depth         |            |
| binary 💌                    | All errors 💌                | 3                        | Signals    |
| Command window              | E Show VITAL inter          | nals                     | Foint      |
| Small toolbar               |                             |                          | Eont.,     |
| ip changes made to thes     | e options will not take eff | ect until the waveform i | s refreshe |
|                             |                             |                          |            |
| the prior fee many to the a |                             |                          |            |
|                             |                             |                          |            |

図 3.11 シミュレーション時間設定ダイアログ

次にシミュレーションウインドウのツールバーから、実行ボタン
 を押して、実行させる。しばらく、シミュレータを計算した後、図 3.12のように、シミュレーション結果の画面が出る。
 シミュレーション結果はディジタル波形のタームチャート、オブジェクトのカーソルところの値などが表示する。

オブジェクトを追加したいときには追加ボタン ┡ を押して、図 3.9 のオブジェクト選択画面に戻れる。

| 🔁 VHDL Simulator – [TEST_                                                                                                    | _MOUSEVX]                                                                             |  |
|----------------------------------------------------------------------------------------------------|---------------------------------------------------------------------------------------|--|
| 🔄 Eile View Simulation                                                                                                    | <u>W</u> indow <u>H</u> elp                                                           |  |
|                                                                                                    | 🕑 🔹 🍘 🖽 🔑 🚸 TEST MOUSE V 🗸                                                            |  |
| CLK='0'<br>SW_1='1'<br>MOUSE_CLOCK='1'<br>MOUSE_DATA='1'<br>DUT.SETZERO='0'<br>DUT.START='1'<br>DUT.MOUSE_WAIT='0'<br>DUT.WE=01<br>DUT.COMMAND_BUF='1' | 25.7us 25.9us 25.9us 26µs 26.1us                                                      |  |
|                                                                                                    |                                                                                       |  |
| 0001: librarv :<br>0002: use IEEE<br>0003: use IEEE<br>0004: use IEEE<br>0005:                                                                         | IEEE;<br>S.std logic 1164.all;<br>S.std logic arith.all;<br>S.std logic unsigned.all; |  |

#### 図 3.12 シミュレーション結果のウインドウ

シミュレーションのまとめ

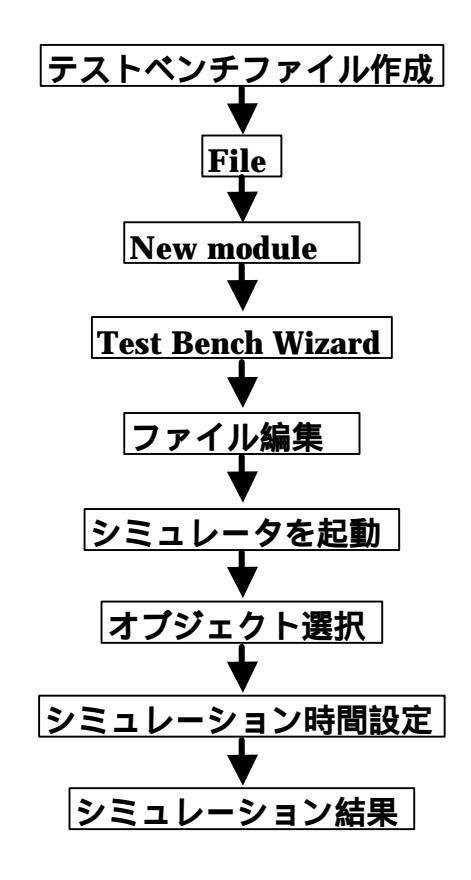

#### 3.3.1.4 論理合成

論理合成 (synthesize) はハードウェア記述言語で記述したソースを実際の ディジタル回路に変換する過程である。VHDL は wait 文や float 型などのよ うに、本質的にシミュレーション向けで、論理合成不可能、あるいは合成できて も効率が非常に悪く、実用性がない部分がたくさん持っている。一方、論理合成 はまだ開発途上の技術であるため、このような構文がない VHDL コンパイラを 通って、かつ論理レベルでのシミュレーションができても、論理合成できない VHDL ソースが多くある。

PeakVHDL&FPGA の論理合成ツールは VHDL ソースの変換結果として、 EDIF (Electronic Design Interchange Format)ファイルを出力する。EDIF はディジタル回路を表す業界標準のファイル形式で、EDIF ファイルの中に、使 用する基本部分(セル)の定義とこれらのセルの相互接続関係がテキストフォ ーマットで書かれている。どのようなセルが使えるかは、EDIF ファイルを処理 するツールに依存するので、あらかじめそれを指定しなければならない。

使用するセルのセットを指定するには Synthesize = > Options を選択 する。図 3.13 のようなオプション設定ウィンドウが表示される。

| Synthesis order<br>© Selected file only<br>© Bottom-up to selected                                                                            | Synthesis options<br>Device family<br>Altera, all devices (EDIF)      |             |
|----------------------------------------------------------------------------------------------------|-----------------------------------------------------------------------|-------------|
| Synthesis configuration<br>Top-level entity/configuration<br>Top-level architecture<br>Library mapping ()<br>Include IEEE numeric_std library | Generate implicit modules for LPM, XBLOX or Logici                    | <b>&gt;</b> |
| The target FPGA place-and-route softwa<br>option "Synopsys" for EDIF import.                                                                  | re is MaxPlusII v6.01 or later. Note: specify MaxPlus library mapping |             |

#### 図 3.12 論理合成のオプション設定ウィンドウ

以下はよく使うオプションである:

- Library Mapping VHDL: ソースの中に算術計算などのライブラリによりサポートされる記述があれば、対応するライブラリをチェックする。
- Device Family:このオプションでセルセットを指定する。 MAX+plusII で、EDIF ファイルを処理させる場合は Altera,all devices (EDIF)を選ぶ。
- Analyze only:論理合成ツールはVHDLソースを実際のディジタル回路に変換する前に、そのソースを構文解析し、ソースが変換可能かどうかを確かめる。普通このプロセスに比べて、実際の変換課程の方が多くの時間がかかる。ソースの構文をチェックする、あるいは単にソースが論理合成可能かどうかを知りたい場合はこのオプションをチェックする。

普段、Device Family だけを *Altera,all devices (EDIF)* を指定して、他のオプ ションはデフォルト値を使う。

○k ボタンでオプションウィンドウを閉じ、ツールバーの ボタンで、
 論理合成を開始する。進行状態やエラーメッセージなどは、VHDL ファイルを
 同じディレクトリに Metamor.log という名前で保存される。このファイルは
 Synthesize = > View Synthesis Log で見ることができる。

#### 3.6.2 MAX+plus11 の使用方法

MAX+plusII は Altera 社の FPGA をターゲットとしたディジタル回路 の設計を支援するソフトウェアである。MAX+plusII は主に以下の機能を 持っている。

- 配置配線ツール
   ディジタル回路を表す EDIF ファイルから Altera 社の FPGA 用書き込み情報を生成する。
- 回路図入力ツール
   マウスで回路をグラフィカルに入力できる。入力したい回路図は
   VerilogHDL あるいは VHDL ソースに自動的に変換できる。
- デバイス (FPGA) にダウンロードする。

本研究では上で説明した PeakVHDL ソフトで作られた論理合成(EDIF ファイル)から TTF(Tabular Text File)形式で、表されたデバイスへの 配置配線ファイルを生成し、この配置配線ファイルを FPGA ヘダウロード する作業を通して、MAX+plusIIの使い方を説明する。

#### 3.6.2.1 配置配線ファイルを生成

前節で述べたように、PeakVHDL ソフトで作られた EDIF ファイルは回路を実際のデバイスで実装するために必要な情報がすべてのを含まれている。また、EDIF ファイルから、FPGA に書き込むための情報(TTF ファイル)は必要である。そのため、TTF ファイルを生成する段階をしなくては行かない。

- まず、MAX+plusII ソフトを起動する。メニューバーから File =>
   File を選択すると、図 3.14 のウインドウが開く。EIDF ファイルを 選択する。次に、メニューバーから File => Project =>
   Set Project to Current file をする。複数の EIDF ファイルが同時に 開くことが可能から、この操作が必要である。
  - \*\*\* Wind¥c:¥ho¥fpga¥up1¥count3¥ ディレクトリあるいは UNIX
  - の ~cuong¥fpga¥up1¥count3¥で COUNT3.EDF ファイルを選択す る \*\*\*

| 👘 MAX+plus II Manager - c      | :¥ho¥fpga¥up1¥mouse8¥mousea |
|--------------------------------|-----------------------------|
| MAX+plus II <u>File</u> Assign | Options <u>H</u> elp        |
|                                | ∽ 💦 🛆 🖻 🕾 🖉 💋 🛣 🖾 🖾         |
| Oren                           |                             |
| File Name: count3.             | edf                         |
| Directory is: c:\ho\           | fpga\up1\counter3           |
| Eiles:                         | Directories:                |
| count3.acf<br>count3.cnf       | ▲ 🗁 c:\                     |
| count3.fit<br>count3.hex       | 🗁 fpga                      |
| count3.hif<br>count3.mmf       | Counter3                    |
| Count3 ndb                     | Drives:                     |
|                                | ■ c: •                      |
| Show in Files List-            |                             |
| C <u>G</u> raphic Editor 1     | iles *.gdf 💌                |
| C Symbol Editor f              | iles (* ovm) <u>C</u> ancel |

図 3.14 EDIF ファイルの選択ウィンドウ

メニューバーから Assign => Device クリックする。図 3.15 のようにデバイス選択の画面が出る。ダウンロードしたい FPGA デバイスの番号と同じものをこのウィンドウから選択する。

\*\*\* UP1 ボード上の FPGA のデバイスは FLEX10 Kの EPF10K20RC240-4 であるから、その番号を選ぶ \*\*\*

| )evice                                                |                           |
|-------------------------------------------------------|---------------------------|
| Top of Hierarchy: c:\\counter3\count3.edf             | <u>0</u> K                |
| Device Eamily: FLEX10K                                | ▼ <u>C</u> ancel          |
| De <u>v</u> ices:                                     |                           |
| EPF10K20RC240-4                                       | Auto Device               |
| EPF10K20RC240-4                                       | Device Options            |
| EPF10K20RC240-3<br>EPF10K20Rl240-4<br>EPF10K30RC208-4 | Migration Device          |
| Show Only Fastest Speed Grades                        | <u>E</u> dit Chips >>     |
| Maintain Current Synthesis Regardless of Device or Sp | eed <u>G</u> rade Changes |

図 3.15 デバイス選択ウィンドウ

 メニューバーから MAX+plusII => Compiler をクリックする。
 図 3.16 のようにコンパイル画面が出る。Start ボタンでコンパイルを 開始する。 コンパイルが成功したら、同時にTTFファイルも生成された。ここで、TTFファイルを生成する段階は終了である。

| Compiler                         |                              |                                          |             |                    |
|----------------------------------|------------------------------|------------------------------------------|-------------|--------------------|
| Compiler<br>Netlist<br>Extractor | Database<br>Builder          | Logic<br>Synthesizer                     | Partitioner | Fitter             |
| ă                                |                              |                                          | X           | PPA A              |
| <u>.</u>                         |                              |                                          | 20          |                    |
|                                  |                              | Start                                    |             | Stop               |
| Kessages - O                     | enerilar<br>Maximum II — Com | acilos                                   |             |                    |
| Info: Al assign                  | Project i<br>O er<br>O w     | compliation was succe<br>nors<br>arrings | seful       | to the project's / |
| 4 funcater + (                   | JOFD L Les                   | ate Al                                   |             |                    |

図 3.16 コンパイルウィンドウ

#### 3.6.2.2 FPGA にダウロード

この段階は回路を実際のデバイスで実装するため、配置配線(TTF)ファイルを FPGA にダウンロードすること。

メニューバーから MAX+plusII => Programmer をクリックする。
 図 3.17 のようにプログラマ画面が出る。

| 🛃 Programme r                                                   |                          | _ 🗆 ×                                     |
|-----------------------------------------------------------------|--------------------------|-------------------------------------------|
| Examine                                                         | Program                  | Verify                                    |
| Program<br>Verify<br>Examine<br>Blank-Chec<br>Configure<br>Test | Aulti-Device<br>(1 Progi | Security {<br>JTAG Chain<br>ramming File) |
| 0<br>                                                           | 50                       | 100                                       |
| <u>St</u> op                                                    | Op                       | en SCF                                    |

図 3.17 プログラマウィンドウ

メニューバーから JTAG => Multi – Device JTAG Chain Setup ...
 をクリックして、図 3.18 のウインドウが開く。ここで、適当なダンロ

ードファイルを選択しなければならない。図 3.18 の中に 「Programming File Names:」のところはこれからダンロードファイ ル名を表示する。当たらなかったら **Delete** で消す。 **Select Programming File ...** のボタンを押すと、ファイル選択のウ インドが開く、このウィンドからダンロードしたいファイルを選択し

て、[Add]のボタンを押す。次に Detect JTAG Chain Info を押して、 デバイスボードの電源とケッブルの接続状態をチェックする。異常がなかったら **OK** を押す。

- \*\*\* Wind¥c:¥ho¥fpga¥up1¥count3¥ ディレクトリあるいは UNIX
- の ~cuong¥fpga¥up1¥count3¥で count3.sof ファイルを選択する \*\*\*

| lulti-Device JTAG Chain Setup 🛛 🔀 |                                                             |                 |  |
|-----------------------------------|-------------------------------------------------------------|-----------------|--|
| De⊻ice Name:                      | Programming File Name:                                      | OK              |  |
| EPF10K20                          | c:\ho\fpga\up1\counter3\count3.sof                          |                 |  |
| JTAG Device Attributes            | Select Programming File                                     | <u>Cancel</u>   |  |
| Device Names:                     | Programming File Names:                                     |                 |  |
| 1 EPF10K20                        | c:\ho\fpga\up1\counter3\count3.sof                          | Delete          |  |
|                                   |                                                             | Delete All      |  |
|                                   |                                                             | Order           |  |
| 4                                 |                                                             |                 |  |
| List contains 1 devices with t    | otal instruction register length of 10                      | Down            |  |
| Use Hardware                      |                                                             | JTAG Chain File |  |
| Hardware has not been us          | Hardware has not been used to detect JTAG chain information |                 |  |
| Dete                              | <u>R</u> estore JCF                                         |                 |  |

図 3.18 ダウンロードファイル選択ウインドウ

● プログラマウィンドウ(図 3.17)の **Configure** を押して、ダウロ ードを開始する。

この段階が終了したら、設計したい回路は次実際のデバイスに実装ができた。そのあと、動作のテストをして、検証を行う。

## 第4章 マウスのコントローラシステムの設計

## 4.1 マウスとの通信

マウスはシステムと通信するために 4 つのモードと 16 のコマンド(表 2.3)が用意してある。コマンドは 11 ビットの単位で、1 パケットに分けられる。そのフォーマットは表 4.1 と図 4.1 のようにある。

| ビット | 機能      |           |
|-----|---------|-----------|
| 1   | スタートビット | (常に0)     |
| 2~9 | データビット  | ( D0~D7 ) |
| 10  | パリティビット | (奇数パリティ)  |
| 11  | 終わりビット  | (常に1)     |

表 4.1 Data transmission Frame

● 最初、マウスの電源が ON にすると、マウスは自動的にデフォルト状態 をセットと図 4.1 のようにコード AA00 を送ったあと(2.2.1 オペラシ ョーンモード 2.2.1 の節を参考)、システムからの返事を待つ状態にな る。

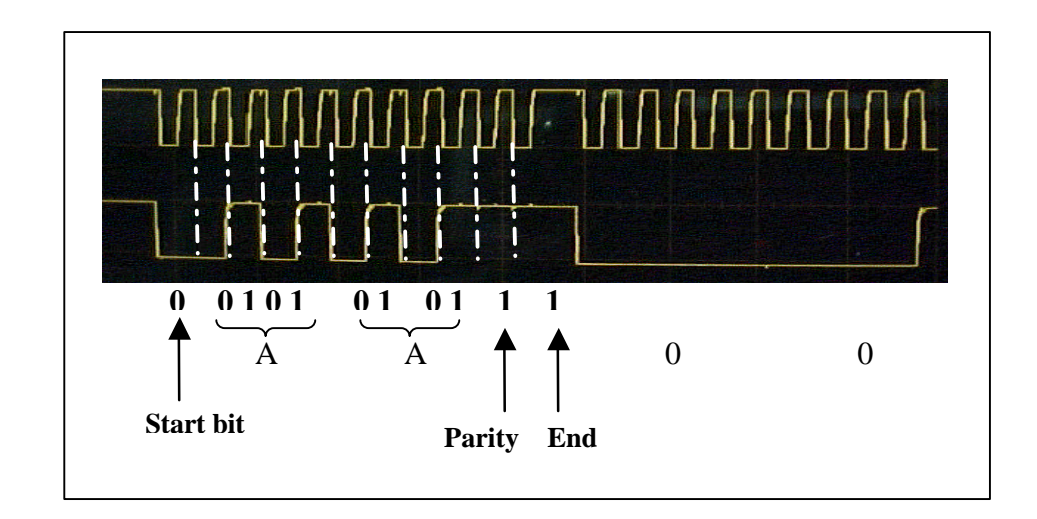

図 4.1 マウスからの AA00 の信号

デフォルトの状態で Stream mode をセットされてある。コントローラシステムは データ伝送を命令するために enable Command (F4) 図 4.2 )をマウスに送ると そのあと マウスが動いたり、ボタンを押されたりすれば、3 つパッケトずつのデータをシステムに転送する 図 4.3 )。

注意:マウスからシステムに転送するときにも、システムからマウス にコマンドを送るときにも信号はマウスのクロックと同期しなくては いけない。ただし、マウスからシステムに転送するときに Rissing Clock と、システムからマウスにコマンドを送るときに Falling Clock と同期 する。

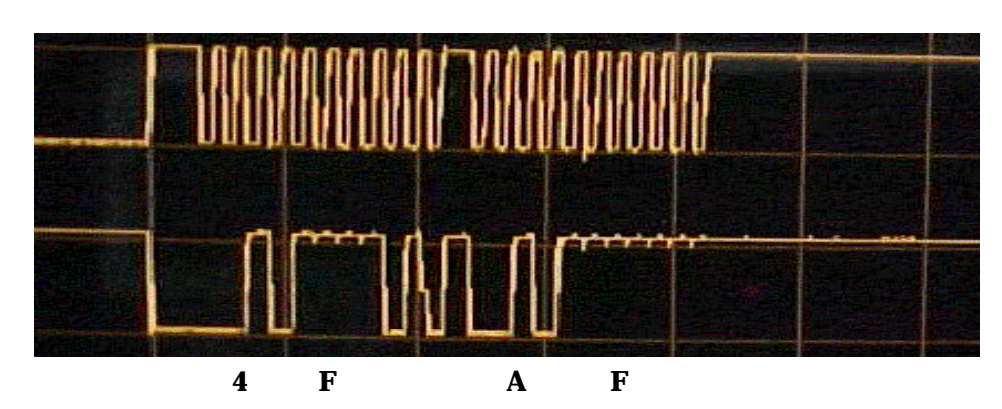

図 4.2 システムの enable Command (F4)とマウスの返事 (FA)

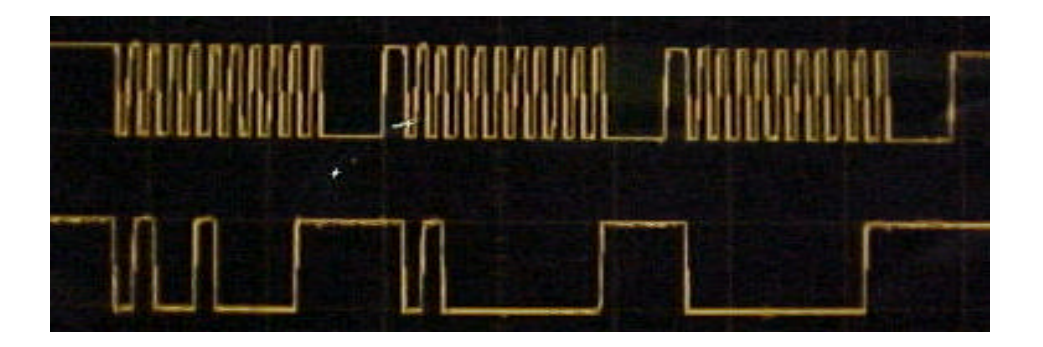

図 4.3 マウスの 3 パケットデータ (ビットの意味は表 2.1 に参照)

## 4.2 システムの設計

 ● まず、マウスのクロックと、同期の信号を生成する。そのため、デー タ信号の制御で、マウスにクロックを発生させなくてはいけない。
 その制御は DATA 信号を 100µm 以内 high レベル(システムの発 信機を利用)にしてから、Low レベルに落とすと、マウスがクロッ クを発生する(図 4.4)。

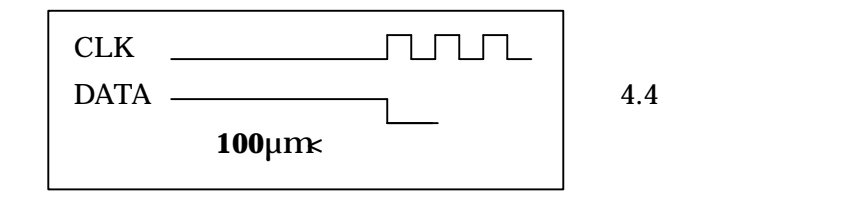

33

マウスからのデータを Buffer に保留。
 マウスから送ってもらったコマンド、返事あるいは状態データなどを解読するために、一時、Buffer に保留する必要がる。VHDL は vector 型で Buffer を用意できる。

signal DATA\_IN\_BUF: std\_logic\_vector(33 downto 0); 保留する部分は以下のようになる。

I <= 0;

if falling\_edge( MOUSE\_CLOCK ) then

**DATA\_IN\_BUF(I)** <= **MOUSE\_DATA**;

I <= I + 1;

end if;

上の部分プログラムでマウスクロックを下がるたびに、同期のマ ウスデータを Buffer に保留される。

マウスにコマンドを送る

システムはコマンドで、マウスをコントロールする。

まず、中間 Buffer に Command を用意する。

signal COMMAND\_BUF : std\_logic ;

**constant COMMAND** : **std\_logic\_vector(0 to 9)**:= "**1001011101**"; プログラムの中にマウスクロックを上がるたびに、マウスクロック と同期の信号を送る。

I <= 0;

if falling\_edge( MOUSE\_CLOCK ) then

COMMAND\_BUF <= COMMAND(I);

I <= I + 1;

if I = 9 then

I <= 0;

### 4.3 結果

#### 4.3.1 マウスクロックに同期の信号を生成すること。

マウスの通信アルゴリズム(図 2.6 に参照)によって、 DATA 信号を 100μm 以内 **high** レベル(システムの発信機を利用)に してから、Low レベルに落とすと、マウスがクロックを発生する(図 4.4 に参照)。このマウスクロックを利用して、マウスクロックが下が るたびにデータをマウスに入力する。以下の部分ソースはマウスクロ ックの同期信号をマウスに入力する部分である。

constant COMMAND : std\_logic\_vector(0 to 8):= "010111101";

--コマンドを設定する。

MOUSE\_DATA <= '1' when WE = "00" else COMMAND\_BUF when WE = "01" else 'Z' when WE = "10" else '0';

CHECK\_DATA <= '1' when WE = "00" else COMMAND\_BUF when WE = "01" else '1' when WE = "10" else '0';

--リセット、マウスクロックを発生させる、マウスに入力するモード、 マウスから出力を受け取るモードを切り換える部分。

elsif falling\_edge( MOUSE\_CLOCK ) then

```
SETZERO <= '0';
```

if WE = "01" then

COMMAND\_BUF <= COMMAND(I);

I <= I + 1;

if I = 9 then I <= 0 ;

```
START <= '0';
```

```
end if;
```

--マウスに入力するモードで、マウスクロックに同期コマンドをマウス に入力する。

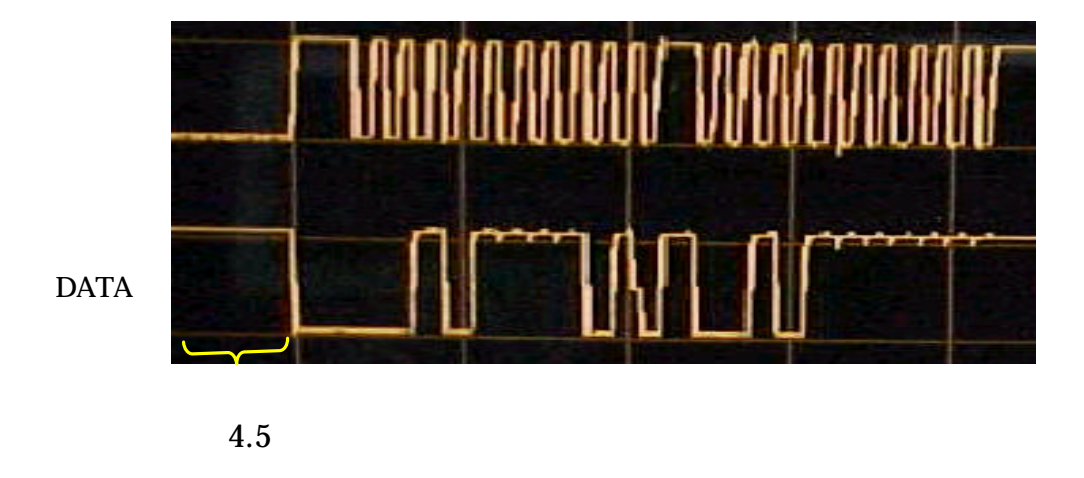

図 4.5 の ~ ~ ~ ところは 100µm 以上 CLK が Low、DATA が High を制御 する。後、DATA を Low に下がるとマウスクロックが発振される。この クロックと同期の F4 コマンドをマウスに入力する。その後、マウスか らの出力をうけとるモードに切り換えて、マウスの返事 F A を受ける。

#### 4.3.2 コマンドを送って、マウスをコントロールすること。

上の 4.3.1 に説明したマウスクロックと同期のコマンドの送り方でソ - スの中の「constant COMMAND : std\_logic\_vector(0 to 8):= "010111101";」のところで 16 のコマンド(表 2.3 に参照)の中適当のコ マンドを設定することができる。現在のシステムは 1 個のコマンドし か入力できない。

#### 4.3.3 マウスからの状態(動いたり、ボタンを押されたり)デー

#### タを受け、Buffer に保留する。

マウスは電源が ON するとき、自動的にデフォルトの状態(サンプ ル速度:100report/s、non-autospeed、stream mode、2dot/count、 disable)をセットする。この状態の中 Enable(F4)コマンドをマウ スに送るとマウスは図 4.6 のように状態(動いたり、ボタンを押され たり)データをシステムに送る。

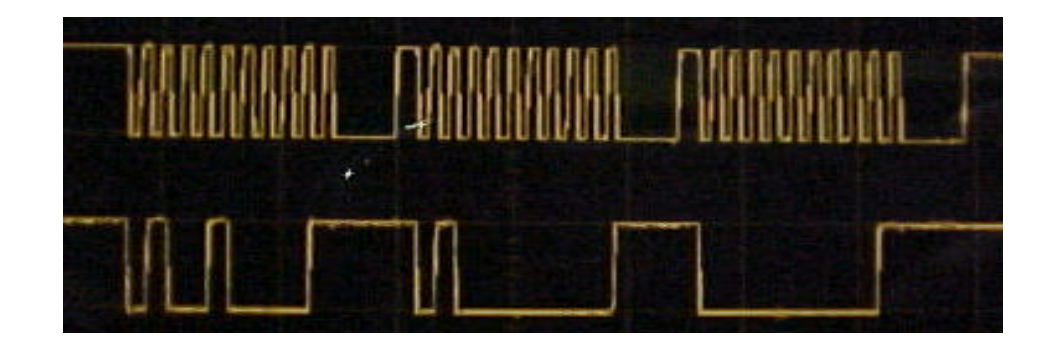

図 4.6 マウスの状態データ(ビットの意味は表 2.1 に参照) システムはマウスクロックを利用して、データを Buffer に保留され る。

signal DATA\_IN\_BUF : std\_logic\_vector(33 downto 0); Buffer を用意する。

## I <= 0; if falling\_edge( MOUSE\_CLOCK ) then

#### **DATA\_IN\_BUF(I)** <= **MOUSE\_DATA**;

#### I <= I + 1;

#### end if;

--マウスクロックを下がるたびに、同期のマウスデータを Buffer に 保留される。

## 4.4 結果検証

#### 4.4.1 検証装置

● UP1ボード

本研究室で Altera 社が提供した。20000 ゲットの FPGA とセグメ ント LED、スイッチ、Mouse Connector,VGA Commector などか ら構成された UP1 ボード(図 4.5)を利用した。 UP1 ボードは専用ケーブルで、コンピュータ本体のプリンタコネ クターに接続して、MAX+PlusII ソフトで、ダウンロードできる。

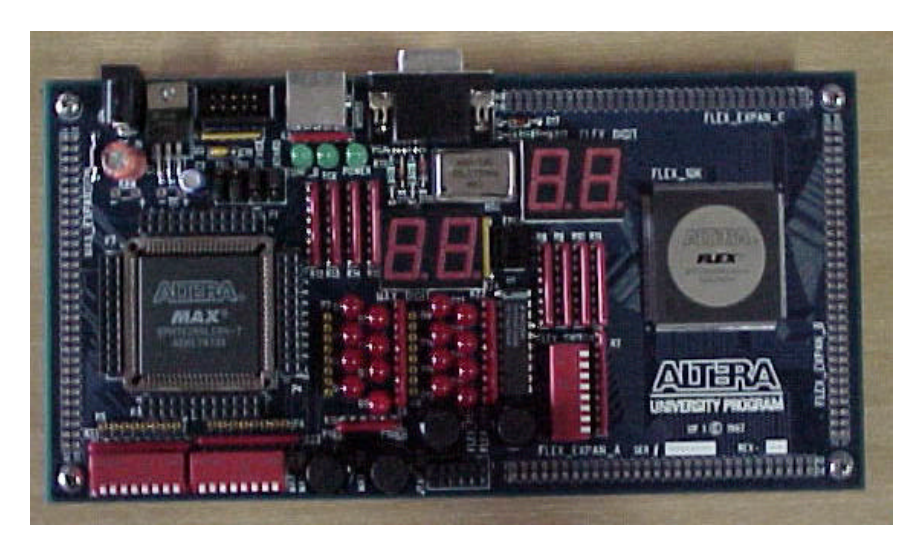

図 4.5 UP1 ボード

● 自作検証ボード
 図 4.6 のように 10000 ゲットの FPGA とセグメント LED、スイッチ、Mouse Connector などから検証ボードを作成した。

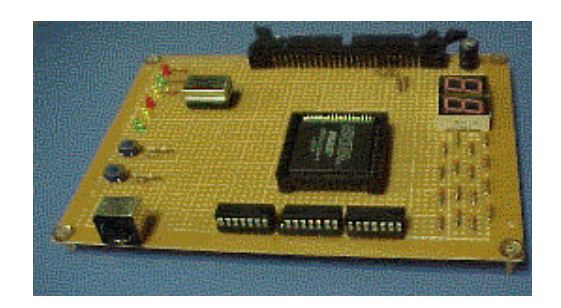

図 4.6 自作ボード

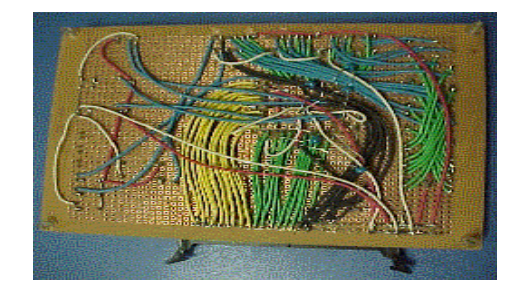

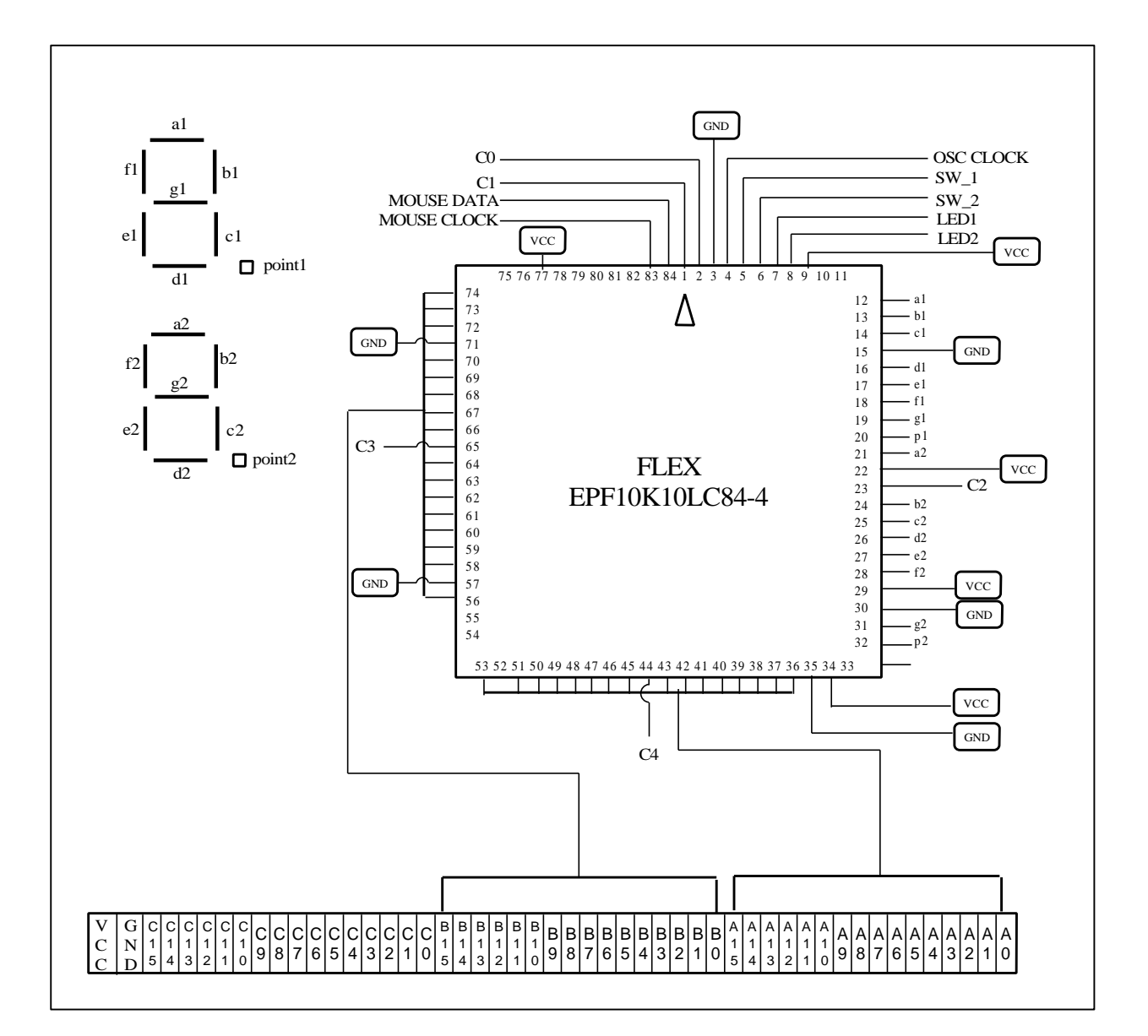

## 4.4.2 自作検証ボードの設計図

図 4.7 ボード設計図

#### 4.2.2.1 基板の諸元

| 名称     | マウスコントローラ検証基板                         |
|--------|---------------------------------------|
| FBGA   | FLEX EPF10K10LC84-4                   |
| CLOCK  | クロックオシレータより供給か                        |
| 外部端子   | A ポート B ポート C ポートそれぞれ 16 ビットと VCC GND |
| コネクタ形状 | 50pin ヘッダ                             |
| その他    | スイッチ x2、セグメント LED x2                  |

表 4.1 検証基板の諸元

#### 4.2.2.1 基板の詳細

このボードは松尾さんが製作した ISA BUS 16bit I/O Card と言うインターフェカード(松尾さんの論文参照)を利用して、コンピュターを交信する。

コンフィグレーションの時、インターフェースの信号 C0 C1 C2 B14 B15 を用いる。

表 4.2 コンフィグレーション Pin

| C0  | DATA0     |
|-----|-----------|
| C1  | CLK 選択    |
| C2  | nCONFIG   |
| B14 | nSTATUS   |
| B15 | CONF_DONE |

パソコンとの通信はAポート(A0~A15)、Bポート(B0~B13)、Cポート (C3,C4)を用いる。

実行プログラムは松尾さんが製作したプログラムを利用する。

## 4.2.3 オシロスコープ

4 チャネルのオシロスコープ(図 4.7)で、通信ディジタル波形を見 るために、マウスとシステムの間に接続する。実際に見たい信号は Mouse CLK と Mouse DATA であるから、2 チャネルだけで十分。

信号の active 幅は 5v であるから、チャンネルの V/dir が 5v を設定 すればよい。

トリガー信号はMouse CLK とMouse DATAの信号のどちらを使用 しても良いが、普段、CLK の信号をトリガーとする。トリガーレベル は 2V ぐらいにセットする。

Mouse CL の周波数は 200µm であるから、time/dir を 200µm を設定 すればよい。

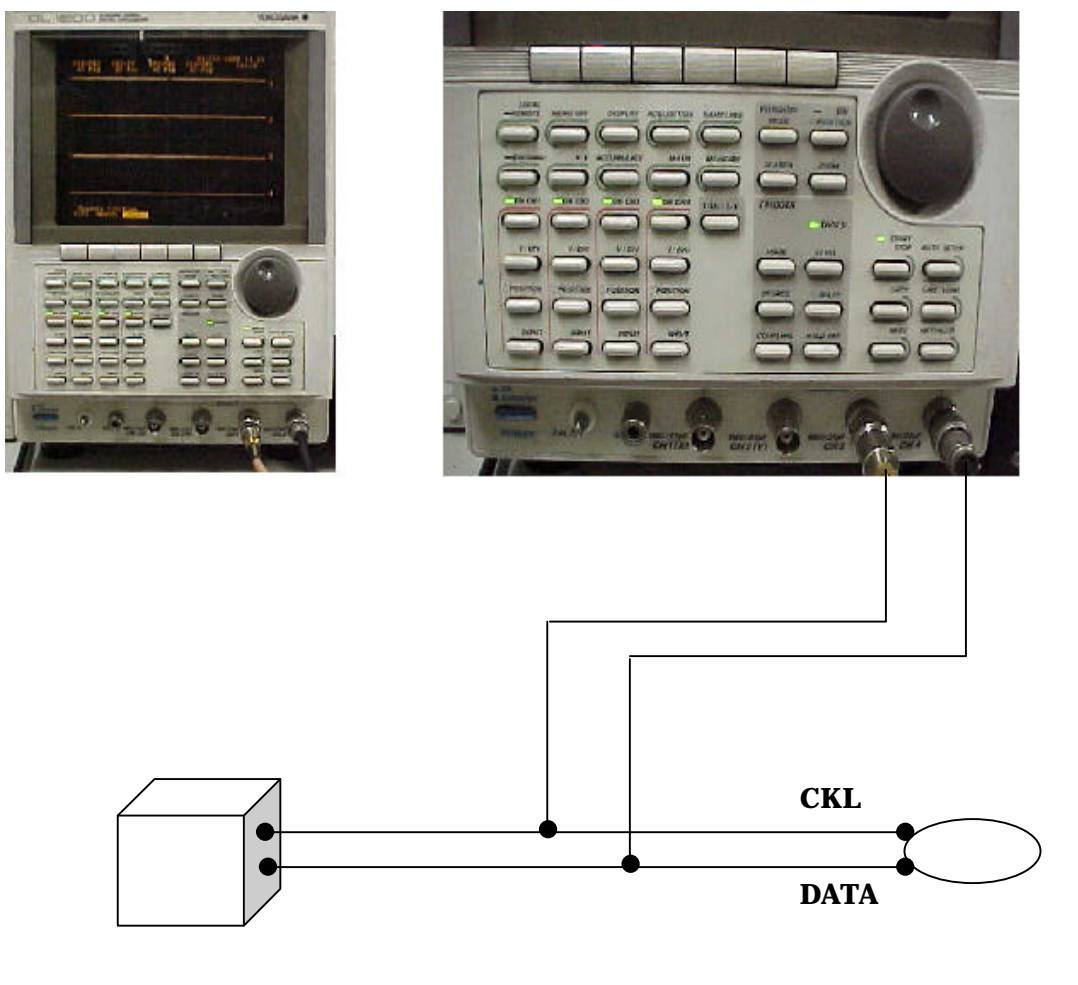

システム

図 4.7 オシロスコープの接続回路図

### 4.4.4 検証結果

 オシロスコープで、図 4.1、4.2、4.3 のようにマウスとシステムの 通信のコマンドとデータなどのディジタル波形で、確認できた。

## 第5章 結論

本研究は次の結果を得られた:

- システムとマウスの交信アルゴリズムを理解できた
- マウスコントロールコマンドでマウスをコントロールできた
- マウスからの状態データを受け取ることができた。

残り課題:

- 設計したシステムはまだ自動的にマウスからの信号を解読して、適切のコマンドを出すことができていない。(現在のシステムは1個のコマンドしか出せない)
- 受け取ったデータはまだ表示装置に表示させることができていない。

## 謝辞

この論文の作成及び本研究の進む過程に毎週、丁寧に報告を聞き、 すっかり指導をしてくれました指導教官の齋藤理一郎助教授のおかげ で、多少の研究結果が出てきました。ここに齋藤助教授に心よりご感 謝の言葉を申し上げます。

そして、本研究にセミナを通して、意見と指導をしてけれました木 村忠正教授、湯郷成美助教授、一色秀雄先生に深謝の意を申し上げま す。

最後、研究室の沼知典先輩、松尾竜馬先輩にいろいろなことを教えて くれまして、心から感謝します。他の研究室のメンバーにも、よい研 究雰囲気で、有意義の学部最後の1年をすごすことができまして、ご 感謝します。

## 第6章 付録

## 6.1 **カウンタのプログラム**

### 6.1.1 FLEX8000 のカウンタ

-- 可変速 20 進アップカウンタ (FLEX8000)

-- Wind¥c:¥ho¥fpga¥counter¥count

library IEEE; use IEEE.std\_logic\_1164.all; use IEEE.std\_logic\_unsigned.all;

library metamor; use metamor.attributes.all;

entity countup3 is port (

SW\_1,SW\_2,CLK : in std\_logic; CARRY : out std\_logic; LED : out std\_logic\_vector(7 downto 0)

);

attribute pinnum of LED : signal is "15,16,18,46,35,37,39,40"; attribute pinnum of SW\_1 : signal is "27"; attribute pinnum of SW\_2 : signal is "19"; attribute pinnum of CLK : signal is "50"; attribute pinnum of CARRY : signal is "45";

end countup3;

architecture RTL of countup3 is

| signal CLK_2 | : std_logic_vector(20 do | wnto 0); クロック分周 |
|--------------|--------------------------|-----------------|
| signal CLK_3 | : std_logic;             | クロック分周          |

| signal DCLK    | : std_logic;                       | 遅延クロック      |
|----------------|------------------------------------|-------------|
| signal CNT     | : std_logic_vector(3 downto 0);    | LED 表示カウント数 |
| signal CNT_1   | : std_logic_vector(3 downto 0);    | SW_1 のカウント数 |
| signal CNT_2   | : std_logic_vector(3 downto 0);    | SW_2 のカウント数 |
| signal SW_STAT | TE : std_logic_vector(1 downto 0); | ; スイッチの状態   |
| signal CRY     | : std_logic;                       | 内部参照用キャリー   |
| signal N       | : std_logic_vector(3 downto 0);    | カウント速度      |
| signal ST      | : std_logic;                       | スイッチの状態     |

#### begin

-- クロック分周

process begin wait until CLK'event and CLK = '1'; -- クロックの立上がり CLK\_2 <= CLK\_2 + '1'; end process;

```
-- カウント速度決定
```

```
process ( N, CLK_2 ) begin
case N is
when "0000" => DCLK <= CLK_2(8); -- 最大速
when "0001" => DCLK <= CLK_2(9);
when "0010" => DCLK <= CLK_2(10);
when "0011" => DCLK <= CLK_2(11);
when "0100" => DCLK <= CLK_2(12);
when "0101" => DCLK <= CLK_2(13);
when "0110" => DCLK <= CLK_2(13);
when "0111" => DCLK <= CLK_2(14);
when "0111" => DCLK <= CLK_2(15);
when "1000" => DCLK <= CLK_2(16);
when "1001" => DCLK <= CLK_2(17); -- 最小速
when others => DCLK <='X';
end case;
```

end process;

```
CLK_3 <= CLK_2(15); -- カウント速度決定カウンタ用クロック
SW_STATE <= SW_1 & SW_2; -- スイッチの状態
```

```
-- 遅延クロック同期カウンタの動作
 process begin
   wait until DCLK'event and DCLK = '1': -- 遅延クロックの立上がり
   case SW STATE is
    when "00" =>
                                   -- SW 1,SW 2 OFF
      CNT 1 <= "0000";
                                   -- カウント初期化
                                  -- キャリー初期化
      CRY <= '0';
    when "01" =>
                                   -- SW 1 ON ,SW 2 OFF
      if ( CNT_1 = "1001" ) then
                               -- 最大数のとき
                                    -- カウント初期化
        CNT 1 <= "0000";
                                    -- 桁上げ
        CRY <= not CRY:
      else
        CNT_1 <= CNT_1 + "0001"; -- カウントアップ
      end if:
    when others => null;
   end case;
 end process;
-- カウント速度決定カウンタの動作
 process begin
   wait until CLK_3'event and CLK_3 = '1'; -- 遅延クロックの立上がり
   case SW_STATE is
    when "00" =>
                                    -- SW_1,SW_2 OFF
      N <= "0000":
                                   -- カウント速度の初期化
                                    -- カウント初期化
      CNT_2 <= "0000";
    when "10" =>
                                   -- SW 1 OFF, SW 2 ON
      if N = "1001" then
                                   -- カウント速度最大のとき
        N <= "0000";
                                   -- カウント速度の初期化
        CNT 2 <= "0000";
                                    -- カウント初期化
      else
        N <= N + '1';
                                -- カウントアップ(スピードアップ)
        CNT_2 <= CNT_2 + '1';
                                   -- カウントアップ
```

end if; -- その他のときは何もしない when others => null; end case: end process; -- スイッチの状態を確認 process ( SW\_1 , SW\_2 ) begin if  $(SW_1 = '0')$  then -- SW\_1 ON ST <= '0'; elsif ( $SW_2 = '0'$ ) then -- SW\_2 ON ST <= '1'; end if: end process;  $CNT \le CNT_1$  when ST = 0' else --  $SW_1$  ON  $cS CNT_1 = 0'$ CNT\_2; -- SW\_2 ON なら CNT\_2 をLEDに表示 -- カウンタの値を LED に表示 process (CNT) begin case CNT is when "0000" => LED <= "11111110"; -- "0"を表示 when "0001" => LED <= "00110000"; -- "1"を表示 when "0010" => LED <= "11101101"; -- "2"を表示 when "0011" => LED <= "01111001"; -- "3"を表示 when "0100" => LED <= "10110011"; -- " 4 "を表示 when "0101" => LED <= "01011011"; -- "5 "を表示 when "0110" => LED <= "11011111"; -- "6"を表示 when "0111" => LED <= "01110000"; -- "7"を表示 when "1000" => LED <= "11111111"; -- " 8 "を表示 when "1001" => LED <= "01110011"; -- "9"を表示 when others => LED <= "XXXXXXXX": -- 不定 end case; end process; CARRY <= '0' when ST = '1' else CRY; -- SW\_1 ON のとき、キャリー表示 end RTL;

## 6.1.2 UP1 ボードのカウンタ

-- Wind¥c:¥ho¥fpga¥up1¥count3¥UP1COUNT3.VHD

library IEEE; use IEEE.std\_logic\_1164.all; use IEEE.std\_logic\_unsigned.all;

library metamor; use metamor.attributes.all;

entity count3 is

port ( SW\_1,SW\_2,CLK : in std\_logic; -- CARRY : out std\_logic; LED1 : out std\_logic\_vector(7 downto 0); LED2 : out std\_logic\_vector(7 downto 0) );

```
attribute pinnum of LED2 : signal is "6,7,8,9,11,12,13,14";
attribute pinnum of LED1 : signal is "17,18,19,20,21,23,24,25";
attribute pinnum of SW_1 : signal is "28";
attribute pinnum of SW_2 : signal is "29";
attribute pinnum of CLK : signal is "91";
--attribute pinnum of CARRY : signal is "45";
```

end count3;

```
architecture RTL of count3 is
```

| signal CLK_2   | : std_logic_vector(22 downto 0);  |  |
|----------------|-----------------------------------|--|
| signal DCLK    | : std_logic;                      |  |
| signal CNT1    | : std_logic_vector(3 downto 0);   |  |
| signal CNT2    | : std_logic_vector(3 downto 0);   |  |
| signal SW_STAT | E : std_logic_vector(1 downto 0); |  |

begin

\_\_\_

```
process begin
 wait until CLK'event and CLK = '1'; --
 CLK_2 <= CLK_2 + '1';
     SW_STATE <= SW_1 & SW_2;
     if SW_STATE = "11" then
     CLK_2 <= "00000000000000000000000";
                                                       -- - -
     end if;
end process;
DCLK <= CLK_2(22);
process begin
 wait until DCLK'event and DCLK = '1';
 case SW_STATE is
     when "00" =>
                                -- SW_1,SW_2 ON
     CNT1 <= "0000";
                                 -- - -
     CNT2 <= "0000";
                                 --
   when "01" =>
                              -- SW_1 ON ,SW_2 OFF
      -- count up
     CNT1 <= CNT1 + "0001";
         if (CNT1 = "1001")then
                     CNT1 <= "0000";
                 CNT2 <= CNT2 + "0001";
     end if;
             if (CNT2 = "1001")then
                     CNT2 <= "0000";
             end if;
   when "10" =>
                              -- SW_1 OFF, SW_2 ON
      -- count down
     CNT1 <= CNT1 - "0001";
         if (CNT1 = "0000")then
```

CNT1 <= "1001";

```
CNT2 <= CNT2 - "0001";
       end if:
                if (CNT2 = "0000")then
                        CNT2 <= "1001";
                end if;
  -- others => null:
   end case;
 end process;
 -- The count processing for first LED
 process (CNT1) begin
   case CNT1 is
          when "0000" => LED1 <= "00000010"; -- " 0 " Out put
          when "0001" => LED1 <= "10011110"; -- " 1 "
          when "0010" => LED1 <= "00100100"; -- " 2 "
     when "0011" => LED1 <= "00001100"; -- " 3 "
          when "0100" => LED1 <= "10011000"; -- " 4 "
          when "0101" => LED1 <= "01001000"; -- " 5 "
          when "0110" => LED1 <= "01000000"; -- " 6 "
          when "0111" => LED1 <= "00011110"; -- " 7 "
          when "1000" => LED1 <= "00000000"; -- " 8 "
          when "1001" => LED1 <= "00011000"; -- " 9 "
          when others => LED1 <= "XXXXXXXX"; -- Not thing
   end case;
 end process;
--The count processing for second LED
process (CNT2) begin
   case CNT2 is
          when "0000" => LED2 <= "00000010"; -- " 0 " Out put
          when "0001" => LED2 <= "10011110"; -- " 1 "
          when "0010" => LED2 <= "00100100"; -- " 2 "
     when "0011" => LED2 <= "00001100"; -- " 3 "
          when "0100" => LED2 <= "10011000"; -- " 4 "
          when "0101" => LED2 <= "01001000"; -- " 5 "
          when "0110" => LED2 <= "01000000"; -- " 6 "
```

when "0111" => LED2 <= "00011110"; -- " 7 "
when "1000" => LED2 <= "00000000"; -- " 8 "
when "1001" => LED2 <= "00011000"; -- " 9 "
when others => LED2 <= "XXXXXXXX"; -- Not thing
end case;
end process;</pre>

end RTL;

## 6.2 マウスコントローラシステム

## 6.2.1 UP1 ボードの VHDL ソースファイル

-- Wind¥c:¥ho¥fpga¥up1¥mouse¥Mouse7¥mouse7.VHD

--Mouse oparation VHDL source file

-- file name "mouse7.vhd"

library IEEE; use IEEE.std\_logic\_1164.all; use IEEE.std\_logic\_arith.all; use IEEE.std\_logic\_unsigned.all;

library metamor; use metamor.attributes.all;

entity mouseA is port ( MOUSE\_DATA,MOUSE\_CLOCK,CHECK\_DATA : inout std\_logic; SW\_1,SW\_2,CLK : in std\_logic; LED1 : out std\_logic\_vector(7 downto 0); LED2 : out std\_logic\_vector(7 downto 0) );

```
attribute pinnum of MOUSE_DATA
                                    : signal is "120";
attribute pinnum of MOUSE_CLOCK : signal is "109";
attribute pinnum of CHECK_DATA
                                    : signal is "129";
attribute pinnum of SW_1
                           : signal is "28";
attribute pinnum of SW_2
                           : signal is
                                      "29";
attribute pinnum of CLK
                           : signal is "91";
attribute pinnum of LED1
                           : signal is "6,7,8,9,11,12,13,14";
                           : signal is "17,18,19,20,21,23,24,25";
attribute pinnum of LED2
```

end mouseA;

architecture RTL of mouseA is

```
signal DCLK
                          : std_logic_vector(31 downto 0);
signal CLK_SAMP : std_logic;
signal CNT1
                  : std_logic_vector(3 downto 0);
signal CNT2
                  : std_logic_vector(3 downto 0);
signal WE
                  : std_logic_vector(1 downto 0);
signal START
                  : std_logic;
                   : std_logic;
signal SETZERO
signal I
                  : integer range 0 to 30;
signal CNT
                          : integer range 0 to 2518;
-- constant COMMAND
                         : std_logic_vector(0 to 9):= "1111111111"; --
constant COMMAND
                         : std_logic_vector(0 to 8):= "010111101"; --"F4"( 0
0010 1111 11
               '4F')"Enable"
                          : std_logic_vector(0 to 9):= "1001011101"; --"E9"( 0
-- constant COMMAND
1001 0111 01)"Status Request
--constant
             COMMAND
                                    :
                                        std_logic_vector(0
                                                             to
                                                                  29)
                                                                         :=
"100101110110010111011001011101";
signal MOUSE_WAIT : std_logic ;
```

signal COMMAND\_BUF : std\_logic ;

```
signal DATA_IN_BUF : std_logic_vector(33 downto 0) ;
signal DCLK1
                : integer range 0 to 5035;
begin
MOUSE_DATA <= '1' when WE = "00" else COMMAND_BUF when WE =
"01" else 'Z' when WE = "10" else '0';
CHECK_DATA <= '1' when WE = "00" else COMMAND_BUF when WE =
"01" else '1' when WE = "10" else '0';
--~~~~~~
MOUSE_CLOCK <= '0' when WE = "00" else 'Z';
process (SW_1, CNT, START) begin
if SW_1 = 0' then
        MOUSE_WAIT <= '1';
elsif CNT = 2517 then -- wait 100 us
        MOUSE_WAIT <= '0';
end if;
end process;
process (SW_1, CNT, CLK) begin
if SW_1 = '0' or CNT = 2518 then
        CNT <= 0;
elsif rising_edge( CLK ) then
        if MOUSE WAIT = '1' then
                CNT <= CNT + 1;
        end if;
end if;
end process;
process (SW_1, MOUSE_WAIT, MOUSE_CLOCK, WE, I) begin
if SW_1 = 0' then
        for J in 0 to 33 loop
               DATA_IN_BUF(J) <= '0';
```

```
end loop;
COMMAND_BUF <= '0';
I <= 0;
START <= '1';
SETZERO <= '1';
```

```
elsif falling_edge( MOUSE_CLOCK ) then

SETZERO <= '0';

if WE = "01" then

COMMAND_BUF <= COMMAND(I);

I <= I + 1;
```

```
if I = 9 then I <= 0 ; \\ START <= '0'; \\ end if;
```

elsif WE = "10" then

```
DATA_IN_BUF(I) <= MOUSE_DATA;
I <= I + 1;
if I = 33 then
START <= '1';
I <= 0 ;
end if;
```

ena i

end if;

end if;

end process;

process (SW\_1,MOUSE\_WAIT,START,SETZERO) begin if SW\_1 = '1' then CNT1 <= "0010"; CNT2 <= "0010";

WE <= "00";

```
end if;
if SW_1 = 0' then
        WE <= "00";
        CNT1 <= "1001";
        CNT2 <= "1001";
elsif MOUSE_WAIT = '1' then
                WE <= "00";
elsif MOUSE_WAIT = '0' then
        if SETZERO = '0' then
                if START = '1' then
                         WE <= "01";
                else
                         WE <= "10";
                end if;
        else
                WE <= "11";
        end if;
else
end if;
```

end process;

```
-- The count processing for first LED

process ( CNT1 ) begin

case CNT1 is

when "0000" => LED1 <= "00000010"; -- " 0 " Out put

when "0001" => LED1 <= "10011110"; -- " 1 "

when "0010" => LED1 <= "00100100"; -- " 2 "

when "0011" => LED1 <= "00001100"; -- " 3 "

when "0100" => LED1 <= "10011000"; -- " 4 "

when "0101" => LED1 <= "01001000"; -- " 5 "
```

```
when "0110" => LED1 <= "01000000"; -- " 6 "
          when "0111" => LED1 <= "00011110"; -- " 7 "
          when "1000" => LED1 <= "00000000"; -- " 8 "
          when "1001" => LED1 <= "00011000"; -- " 9 "
          when others => LED1 <= "XXXXXXXX"; -- Not thing
    end case;
  end process;
--The count processing for second LED
process (CNT2) begin
    case CNT2 is
          when "0000" => LED2 <= "00000010"; -- " 0 " Out put
          when "0001" => LED2 <= "10011110"; -- " 1 "
          when "0010" => LED2 <= "00100100"; -- " 2 "
     when "0011" => LED2 <= "00001100"; -- " 3 "
          when "0100" => LED2 <= "10011000"; -- " 4 "
          when "0101" => LED2 <= "01001000"; -- " 5 "
          when "0110" => LED2 <= "01000000"; -- " 6 "
          when "0111" => LED2 <= "00011110"; -- " 7 "
          when "1000" => LED2 <= "00000000"; -- " 8 "
          when "1001" => LED2 <= "00011000"; -- " 9 "
          when others => LED2 <= "XXXXXXXX"; -- Not thing
    end case;
  end process;
```

end RTL;

### 6.2.2 シミュレーションのテストペンチファイル

-- Wind¥c:¥ho¥fpga¥up1¥mouse¥Mouse7¥MOUSE7-TEST.VHD -- テストベンチファイル library IEEE; use IEEE.std\_logic\_1164.all; use IEEE.std\_logic\_arith.all;

```
use IEEE.std_logic_unsigned.all;
use work.all;
entity testMouse is
                                 --testMouse is the file name ( can change )
end testMouse;
architecture RTL of testMouse is
--architecture TESTBENCH of testMouse is
component mouseA is
                              -- [MouseA] is the filename of simulation
  port ( MOUSE_DATA,MOUSE_CLOCK : inout std_logic;
                                                                    -- same
the port of source file
                  SW_1,SW_2,CLK : in std_logic;
                  CARRY : out std_logic;
                  LED1 : out std_logic_vector(7 downto 0);
         LED2 : out std_logic_vector(7 downto 0)
       );
end component;
--signal MOUSE : std_logic;
signal MOUSE_DATA :std_logic;
signal MOUSE_CLOCK : std_logic;
signal SW_1 : std_logic;
signal SW_2 : std_logic;
signal CLK : std_logic;
signal LED1 : std_logic_vector(7 downto 0);
signal LED2 : std_logic_vector(7 downto 0);
```

begin

```
DUT : mouseA port map ( MOUSE_DATA, MOUSE_CLOCK, SW_1, SW_2, CLK, LED1, LED2 ); --in () write all signal name
```

process begin CLK <= '0'; wait for 5 ns; CLK <= '1'; wait for 5 ns; end process; process begin wait for 100ns; SW\_1 <= '0'; wait for 100ns; SW\_1 <= '1'; MOUSE\_CLOCK <= 'Z'; MOUSE\_DATA <= 'Z'; wait for 25155 ns; --MOUSE\_DATA <= 'Z'; MOUSE\_CLOCK <= '0'; wait for 50ns; MOUSE\_CLOCK <= '1'; --MOUSE\_DATA <= '1'; wait for 50ns; MOUSE\_CLOCK <= '0'; wait for 50ns; MOUSE\_CLOCK <= '1'; --MOUSE\_DATA <= '1'; wait for 50ns; MOUSE\_CLOCK <= '0'; wait for 50ns; MOUSE\_CLOCK <= '1'; --MOUSE\_DATA <= '0'; wait for 50ns; MOUSE\_CLOCK <= '0'; wait for 50ns; MOUSE\_CLOCK <= '1'; --MOUSE\_DATA <= '1'; wait for 50ns; MOUSE\_CLOCK <= '0'; wait for 50ns;

MOUSE\_CLOCK <= '1'; --MOUSE\_DATA <= '1'; wait for 50ns; MOUSE\_CLOCK <= '0'; wait for 50ns; MOUSE\_CLOCK <= '1'; --MOUSE\_DATA <= '1'; wait for 50ns; MOUSE\_CLOCK <= '0'; wait for 50ns; MOUSE\_CLOCK <= '1'; --MOUSE\_DATA <= '0'; for I in 0 to 10 loop wait for 50ns; MOUSE\_CLOCK <= '0'; wait for 50ns; MOUSE\_CLOCK <= '1'; --MOUSE\_DATA <= '0'; wait for 50ns; MOUSE\_CLOCK <= '0'; wait for 50ns; MOUSE\_CLOCK <= '1'; --MOUSE\_DATA <= '1'; end loop; wait for 22194 ns; SW\_2 <= '0'; for I in 0 to 15 loop wait for 50ns; MOUSE\_CLOCK <= '0'; wait for 50ns; MOUSE\_CLOCK <= '1'; wait for 50ns; MOUSE\_CLOCK <= '0'; wait for 50ns; MOUSE\_CLOCK <= '1'; wait for 50ns;

```
MOUSE_CLOCK <= '0';
wait for 50ns;
MOUSE_CLOCK <= '1';
wait for 50ns;
MOUSE_CLOCK <= '0';
wait for 50ns;
MOUSE_CLOCK <= '1';
wait for 50ns;
MOUSE_CLOCK <= '0';
wait for 50ns;
MOUSE_CLOCK <= '1';
end loop;
wait for 25194 ns;
SW_2 <= '1';
for I in 0 to 21 loop
wait for 50ns;
MOUSE_CLOCK <= '0';
wait for 50ns;
MOUSE_CLOCK <= '1';
MOUSE_DATA <= '0';
wait for 50ns;
MOUSE_CLOCK <= '0';
wait for 50ns;
wait for 50ns;
MOUSE_CLOCK <= '0';
wait for 50ns;
MOUSE_CLOCK <= '1';
wait for 50ns;
MOUSE_CLOCK <= '0';
wait for 50ns;
MOUSE_CLOCK <= '1';
wait for 50ns;
MOUSE_CLOCK <= '0';
wait for 50ns;
MOUSE_CLOCK <= '1';
```

MOUSE\_CLOCK <= '1'; MOUSE\_DATA <= '1'; end loop;

wait; end process; end RTL; --end TESTBENCH;